# Digitale projector Gebruikershandleiding

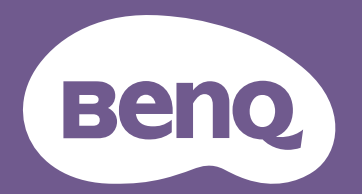

# Informatie betreffende garantie en copyright

### Beperkte garantie

BenQ biedt een garantie voor dit product tegen materiaal- en fabricagefouten bij gewoon gebruik en opslag.

Bij een garantieclaim is bewijs van de aankoopdatum vereist. In geval dit product binnen de garantieperiode defect wordt bevonden, dan is BenQ alleen verplicht tot en is uw enigste oplossing de defecte onderdelen te vervangen (inclusief arbeidskosten). Om garantieservice te verkrijgen, dient u onmiddellijk de dealer waar u het product hebt gekocht, in te lichten over de defecten.

Belangrijk: De bovenstaande garantie vervalt indien de klant heeft nagelaten het product te gebruiken volgens de schriftelijke instructies van BenQ, in het bijzonder de instructies inzake de gebruiksomstandigheden. De vochtigheidsgraad moet tussen 10% en 90% liggen, de temperatuur tussen 0°C en 35°C en de projector mag niet worden gebruikt op stoffige plaatsen of op plaatsen hoger dan 4920 voet. Deze garantie geeft u speficieke juridische rechten en u hebt mogelijk andere rechten die per land kunnen verschillen.

Ga voor meer informatie naar www.BenQ.com.

### Copyright

Copyright © 2020 door BenQ Corporation. Alle rechten voorbehouden. Van deze publicatie mogen in geen enkele vorm of op geen enkele wijze, elektronisch, mechanisch, magnetisch, optisch, chemisch, handmatig of anders, delen worden gereproduceerd, overgedragen, overgeschreven, opgeslagen in een zoeksysteem of in elke willekeurige taal of computertaal worden vertaald, zonder de schriftelijke toestemming van BenQ Corporation

#### Disclaimer

BenQ Corporation verstrekt geen verklaringen of garanties, expliciet of impliciet, betreffende de inhoud hiervan en wijst uitdrukkelijk eventuele garanties, verhandelbaarheid of geschiktheid voor een specifiek doeleinde af. Daarnaast behoudt BenQ Corporation zich het recht voor om deze publicatie te herzien en van tijd tot tijd wijzigingen aan te brengen aan de inhoud ervan, zonder verplicht te zijn personen betreffende dergelijke herzieningen of veranderingen te hoeven in te lichten.

\*DLP, Digital Micromirror Device en DMD zijn handelsmerken van Texas Instruments. Anderen zijn copyrights van hun respectievelijke bedrijven of organisaties.

#### Octrooien

Ga naar http://patmarking.benq.com/ voor de details over de octrooilicentie van de BenQ-projector.

# Inhoud

| Informatie betreffende garantie en copyright                                                                                                    | . 2                                                                                            |
|----------------------------------------------------------------------------------------------------|------------------------------------------------------------------------------------------------|
| Belangrijke veiligheidsinstructies                                                                                                    | . 4                                                                                            |
| Inleiding<br>Inhoud van de verpakking<br>Buitenkant van de projector<br>Bedieningselementen en functies                                                                                                    | , <b>6</b><br>. 6<br>8<br>9                                                                    |
| De projector positioneren I<br>Een plek kiezen                                                                                                    | <b> </b><br>  1<br>  3<br>  5<br>  7<br>  8                                                    |
| Aansluitingen2                                                                                                    | 20                                                                                             |
| Werking       2         De projector opstarten       2         De menu's gebruiken       2         De projector veiligstellen       2         Schakelen tussen ingangssignalen       2         De projector besturen in een kabel-lanomgeving       2         De projector uitschakelen       3         Direct uitschakelen       3 | <ul> <li>22</li> <li>23</li> <li>24</li> <li>26</li> <li>26</li> <li>30</li> <li>30</li> </ul> |
| Menubewerkingen       3         Menu Basis       3         Menu Geavanceerd       3                                                                                                    | 36<br>39                                                                                       |
| Onderhoud                                                                                                    | 50<br>50<br>51                                                                                 |
| Probleemoplossen5                                                                                                    | 53                                                                                             |
| Specificaties                                                                                                    | 54<br>54<br>55<br>56                                                                           |

# **Belangrijke veiligheidsinstructies**

Uw projector is ontworpen en getest om te voldoen aan de nieuwste normen inzake veiligheid van de apparatuur voor informatietechnologie Voor een veilig gebruik van dit product dient u de instructies in de gebruikershandleiding / installatiegids en op de verpakking van het product nauwkeurig op te volgen.

- 1. Lees de gebruikershandleiding / installatiegids aandachtig door voordat u de projector gaat gebruiken. Bewaar de handleiding voor toekomstig gebruik.
- 2. Kijk tijdens de werking niet rechtstreeks naar de projectorlens. De sterke lichtstraal kan uw ogen beschadigen.
- 3. Verwijs onderhoud aan bevoegd servicepersoneel.
- 4. Zorg er altijd voor dat de lenssluiter (indien aanwezig) is geopend of de lensdop (indien aanwezig) is verwijderd wanneer de lichtbron van de projector brandt.
- 5. De lichtbron wordt erg heet tijdens het gebruik.
- 6. In sommige landen is de netspanning NIET stabiel is. Deze projector is ontworpen om veilig te werken binnen een bereik van netspanning tussen 100 tot 240 volt wisselstroom. Hij kan echter falen als stroomstoringen schommelingen van ±10 volt optreden. In gebieden waar dit risico hoog is, is het raadzaam de projector aan te sluiten op een spanningsstabilisator, piekbeveiliging of UPS-systeem (Uninterruptible Power Supply).
- 7. Blokkeer de projectielens niet met objecten als de projector in werking is. Hierdoor kunnen de objecten heet worden en vervormd raken of zelfs brand veroorzaken. Om de lichtbron tijdelijk uit te schakelen, gebruikt u de functie leeg.
- 8. Gebruik de lichtbronnen niet langer dan de voorgeschreven levensduur.
- 9. Plaats dit product niet op een onstabiele wagen, stand of tafel. Het product kan vallen en ernstige schade ondergaan.
- 10. Open deze projector niet zelf. De onderdelen van het apparaat staan onder hoge, levensgevaarlijke spanning.

U mag onder geen enkele voorwaarde andere panelen ongedaan maken of verwijderen. Laat reparaties uitsluitend over aan gekwalificeerde professionele reparateurs.

- II. Blokkeer niet de ventilatieopeningen.
  - Plaats deze projector niet op een deken, beddengoed of elke andere zachte ondergrond.
  - Dek deze projector niet af met doek of andere items.
  - Plaats geen ontvlambare stoffen in de buurt van de projector.

Als de ventilatieopeningen ernstig worden belemmerd, kan de oververhitting in de projector leiden tot brand.

- 12. Plaats de projector niet terwijl deze geheel verticaal staat. De projector kan dan vallen en letsel veroorzaken of beschadigd raken.
- 13. Sta niet op de projector en plaats geen objecten erop. Behalve mogelijke fysieke schade aan de projector, kan dit resulteren in ongelukken en mogelijk letsel.
- 14. Als de projector in werking is, kunt u mogelijk verwarmde lucht en geur van het ventilatierooster waarnemen. Dit is een normaal fenomeen en geeft niet aan dat het product defect is.

- 15. Plaats geen vloeistoffen in de buurt van of op de projector. Gemorste vloeistoffen in de projector kunnen storing eraan veroorzaken. Als de projector nat wordt, verwijder het dan van het stopcontact en bel naar BenQ om de projector te laten onderhouden.
- 16. Dit apparaat moet geaard zijn.
- 17. Plaats deze projector niet in één van de volgende omgevingen.
  - Slecht geventileerde of afgesloten ruimte: zorg voor ten minste 50 cm afstand van muren en zorg voor een vrije luchtstroom rondom de projector;
  - locaties waar temperaturen overmatig hoog kunnen worden, zoals in een auto met alle ramen gesloten;
  - in locaties met overmatige vochtigheid, stof of sigarettenrook kunnen optische componenten vervuild raken, kan de levensduur van de projector worden verkort en de afbeeldingen donkerder worden weergeven;
  - locaties nabij brandalarmen;
  - locaties met een omgevingstemperatuur van meer dan 40  $^\circ\text{C}/104$   $^\circ\text{F};$
  - locaties waar de hoogten groter zijn dan 3000 m (10000 voet).
- 18. Richt nooit een krachtige laserstraal op de projectielens om beschadiging van de DLP-chips te vermijden.

# Risicogroep 2

- Volgens de classificatie van fotobiologische veiligheid van lichtbronnen en lichtbronsystemen valt dit product onder Risicogroep 2, IEC 62471-5:2015.
- 2. Dit product straalt mogelijk gevaarlijke optische straling uit.
- 3. Staar niet in de werkende lichtbron. Dit kan uw ogen beschadigen.
- 4. Net als bij elke andere felle lichtbron, is het niet raadzaam direct in de straal te kijken.

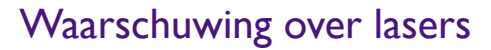

Dit product is een laserproduct van KLASSE I en voldoet aan IEC 60825-1:2014.

LASERSTRAAL, KIJK NIET IN DE STRAAL, LASERPRODUCT VAN KLASSE I.

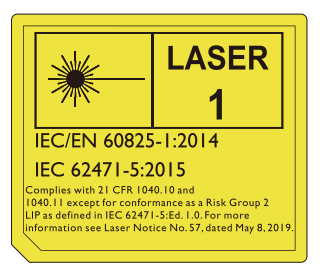

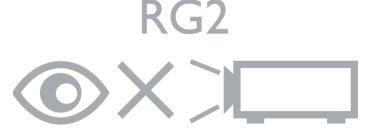

De lichtbroneenheid van de projector gebruikt een laser.

Bovenstaande waarschuwingen over de laser staat aan de onderzijde van dit apparaat.

Pas op – Het gebruik van besturingselementen of aanpassingen of prestaties van procedures die afwijken van de hier genoemde, kan resulteren in blootstelling aan gevaarlijke straling.

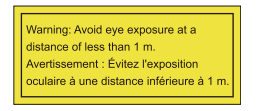

- Let op dat iemand toezicht houdt op kinderen en dat kinderen nooit direct in de straal van de projector mogen kijken, ongeacht de afstand tot de projector.
- Let op dat u voorzichtig bent als u voor de projectielens staat en de projector start met de afstandsbediening.
- Let op dat u geen optische hulpmiddelen gebruikt in de straal, zoals een verrekijker of telescoop.

# Inleiding

# Inhoud van de verpakking

Pak de doos voorzichtig uit en zorg dat u alle hieronder getoonde items hebt. Als enkele van deze items ontbreken, neem dan contact op met de plaats van uw aankoop.

#### Standaardaccessoires

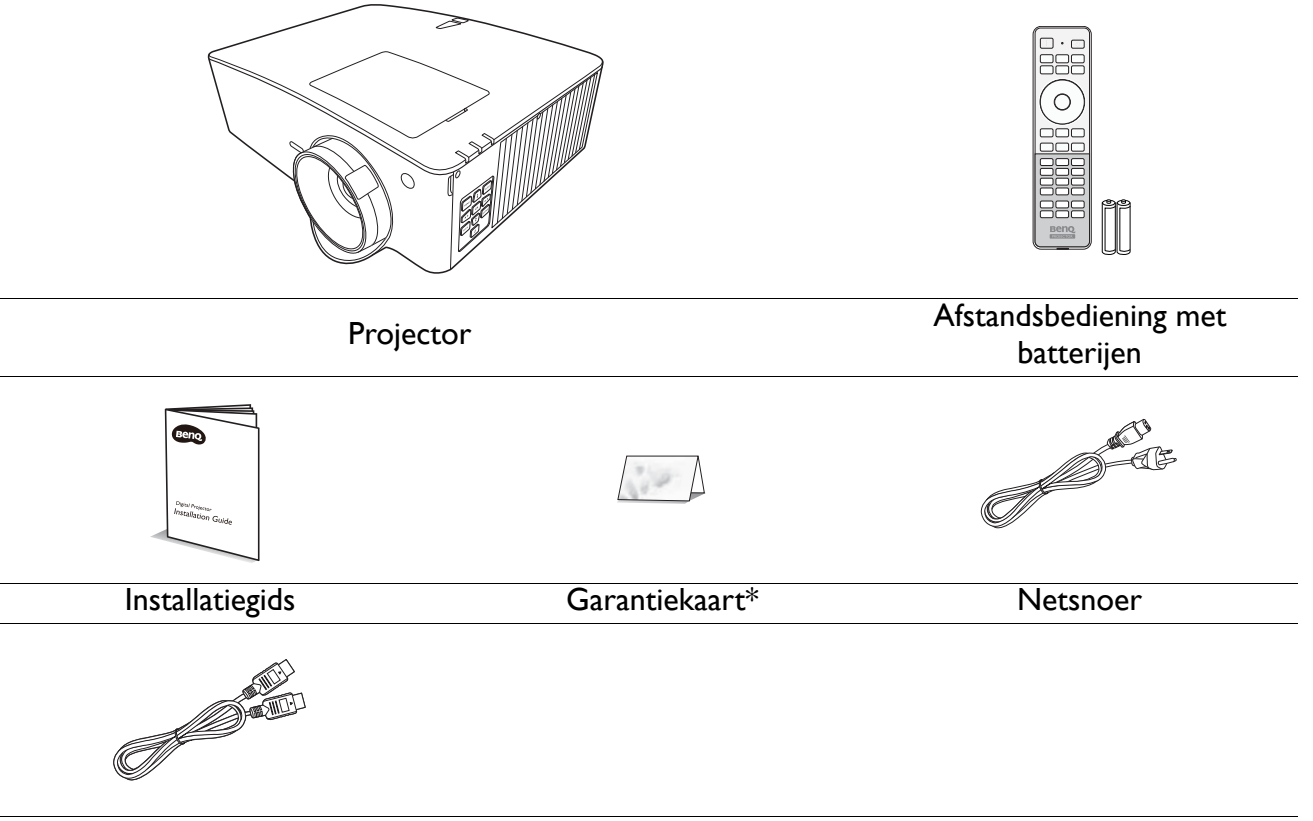

HDMI-kabel

- 🔊 De meegeleverde accessoires zijn geschikt voor uw regio, maar verschillen mogelijk van die in de afbeeldingen.
  - \*De garantiekaart wordt slechts in bepaalde regio's geleverd. Raadpleeg uw dealer voor meer informatie.

#### **Optionele** accessoires

I. 3D-bril

- 3. Draadloze dongles (QCast Mirror)
- 2. InstaShow<sup>™</sup> (WDC10/WDC20)

#### De batterijen van de afstandsbediening vervangen

- 1. Druk en schuif de batterijklep weg zoals in de afbeelding is weergegeven.
- Verwijder de oude batterijen (indien van toepassing) en plaats twee AAA-batterijen. Zorg dat de positieve en negatieve zijdes correct zijn gepositioneerd zoals in de afbeelding is weergegeven.
- 3. Schuif de batterijklep terug zodat deze op z'n plek klikt.

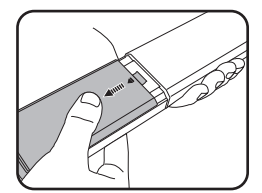

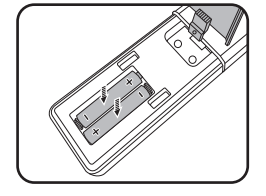

- Laat de afstandsbediening en batterijen niet in een omgeving met overmatige warmte of vochtigheid, zoals de keuken, badkamer, sauna, serre of in een gesloten auto.
- Gebruik alleen dezelfde batterijen of batterijen van hetzelfde type dat door de fabrikant van de batterij wordt aanbevolen.
- Gooi de gebruikte batterijen weg volgens de instructies van de fabrikant en de lokale milieuwetten in uw regio.
- Gooi de batterijen nooit in vuur. Dit veroorzaakt gevaar op explosie.
- Als de batterijen leeg zijn of als u de afstandbediening voor een lange tijd niet wilt gebruiken, verwijder dan de batterijen, om schade aan de afstandbediening door mogelijke lekkende batterijen te vermijden.

# Buitenkant van de projector

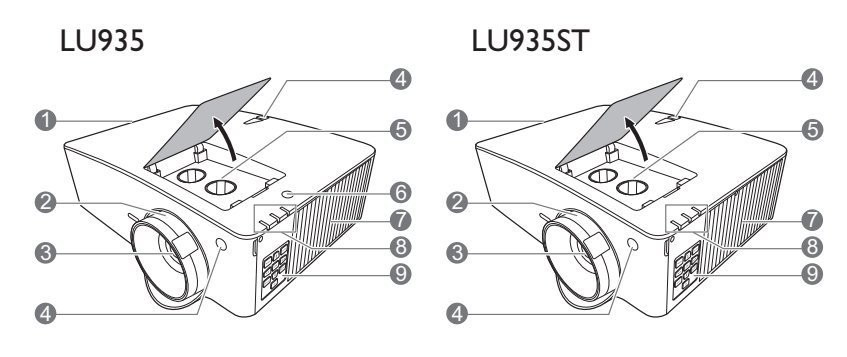

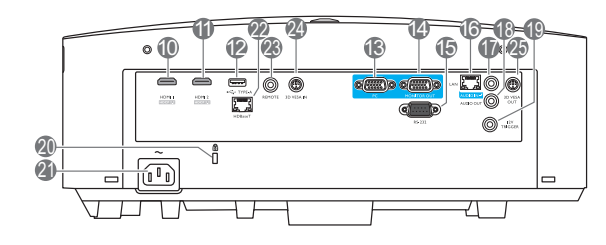

- I. Ventilatie (luchtuitlaat)
- 2. Focus- en zoomring
- 3. Projectielens
- 4. IR-afstandssensor
- Knoppen voor aanpassen van de lensverschuiving (LINKS/RECHTS, OMHOOG/OMLAAG)
- 6. Omgevingslichtsensor (ALS)
- 7. Ventilatie (luchtinlaat)
- POWER (Power-lampje)/TEMP (waarschuwingslampje temperatuur)/ LIGHT (Light-indicator) (Zie Indicatoren op pagina 52.)
- Extern besturingspaneel (Zie Bedieningselementen en functies op pagina 9.)
- 10. HDMI 1-ingangspoort
- 11. HDMI 2-ingangspoort
- USB Type A-poort (5 V/1,5 A energie voor WDC10/QCast Mirror)
- 13. RGB (pc)-signaalingangsbus
- 14. RGB (pc)-signaaluitgangsbus

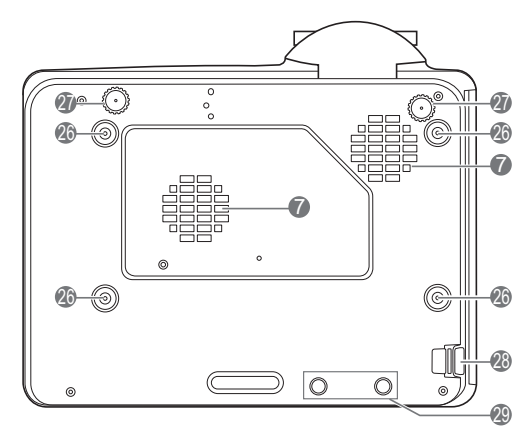

- 15. RS-232-poort
- 16. RJ-45 lan-ingang
- 17. Audio-ingang
- 18. Audio-uit-aansluiting
- 19. 12V-trigger
- 20. Sleuf voor Kensington-slot
- 21. Wisselstroomstekker
- 22. HDBaseT-poort

Voor verbinding met een HDBaseT-zender via een Ethernet-kabel (Cat5/Cat6) voor het invoeren van maximaal een WUXGA-timing (1920 x 1200), RS232-besturingssignaal en signaal van een IR-afstandsbediening. De HDBaseT-poort biedt geen ondersteuning voor LAN-besturing.

- 23. Afstandsbedieningsaansluiting
- 24. 3D VESA-ingang
- 25. 3D VESA-uitgang
- 26. Gaten voor wandmontage
- 27. Verstelvoetjes
- 28. Beveiligingsbalk
- 29. InstaShow-openingen

\*Energie voor WDC20 moet afkomstig zijn van een externe energiebron.

# **Bedieningselementen en functies**

## Projector en afstandsbediening

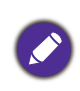

Alle toetsindrukken die in dit document zijn beschreven, zijn beschikbaar op de afstandsbediening of op de projector.

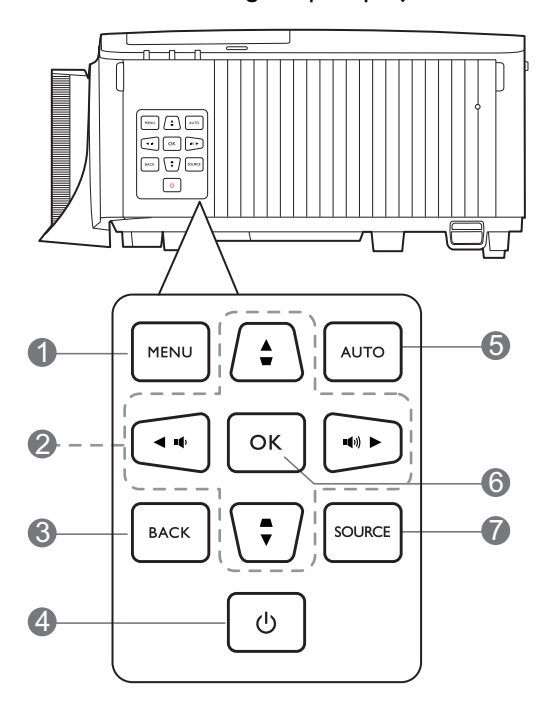

#### I. MENU

Schakelt het menu On-screen display (OSD) in.

2. Pijltoetsen ( $\blacktriangle$ ,  $\triangledown$ ,  $\triangleleft$ ,  $\blacktriangleright$ )

Als het menu On-screen display (OSD) is geactiveerd, worden deze toetsen als directionele toetsen gebruikt om de gewenste 5. AUTO menu-items te selecteren en aanpassingen te maken.

Keystonetoetsen ( , )

Geeft de keystone-correctiepagina weer.

Volumetoetsen ( ■ / ■ ), ( ■ -/ ■ +)

Zet het volume van de projector lager of hoger.

#### 3. **BACK**

Brengt u terug naar het vorige OSD-menu, sluit af en slaat menu-instellingen op.

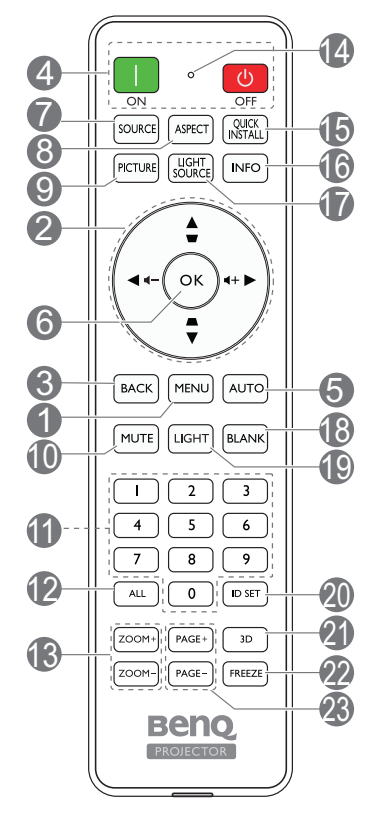

### 4. (**b** AAN/UIT

Dit zet de projector aan of op stand-by.

#### 

Schakelt de projector tussen standby-modus of aan.

Bepaalt automatisch de beste beeldtiming voor de weergegeven afbeelding als het pc-signaal (analoge RGB) is geselecteerd.

#### 6. **OK**

Bevestigt het menu-item van On-screen display (OSD).

7. SOURCE

Geeft de bronselectiebalk weer.

#### 8. ASPECT

Selecteert de hoogte/breedteverhouding van de weergave.

#### 9. PICTURE

Kies een beschikbare beeldinstellingsmodus.

#### 10. **MUTE**

Schakelt het projectorgeluid in of uit.

#### 11. Numerieke toetsen

Voor het invoeren van cijfers in de netwerkinstellingen of om de ID van de afstandsbediening in te stellen. Numerieke toetsen 1, 2, 3, 4 kunnen niet worden ingedrukt om een wachtwoord in te voeren.

#### 12. **ALL**

Houd **ID SET** ingedrukt totdat de ID-instellingsindicator gaat branden. Druk op **ALL** om de huidige ID-instelling van de afstandsbediening te wissen. De ID wordt gewist als u ziet dat de ID-instellingsindicator gaat knipperen en vervolgens uit gaat.

#### 13. ZOOM+/ZOOM-

Vergroot of verkleint de afmeting van het geprojecteerde beeld.

#### 14. ID-instellingsindicator

#### 15. QUICK INSTALL

Selecteert snel enkele functies om het geprojecteerde beeld af te stellen en geeft het testpatroon weer.

#### 16. INFO

Toont informatie over de projector.

#### 17. LIGHT SOURCE

Kies een beschikbare lichtmodus.

### Effectief bereik van afstandsbediening

#### 18. BLANK

Gebruikt om het schermbeeld te verbergen.

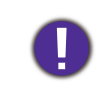

Blokkeer de projectielens niet tijdens projectie. Hierdoor kunnen de objecten heet worden en vervormd raken of zelfs brand veroorzaken.

#### 19. LIGHT

Zet de verlichting van de afstandsbediening een aantal seconden aan. Druk, terwijl de verlichting aan is, op een andere toets om de verlichting aan te houden. Druk nogmaals op de toets om de verlichting uit te schakelen.

#### 20. ID SET

Stelt de code in voor deze afstandsbediening. Houd **ID SET** ingedrukt totdat de ID-instellingsindicator gaat branden. Voer de ID in voor de afstandsbediening (tussen 01~99). De afstandsbediening-ID moet dezelfde zijn als de corresponderende projector-ID. De ID is opgeslagen als u ziet dat de ID-instellingsindicator knippert en vervolgens uit gaat.

#### 21. **3D**

Geeft het **3D**-menu weer.

#### 22. FREEZE

Bevriest het geprojecteerde beeld.

#### 23. PAGE+/PAGE-

Geen functie.

De afstandsbediening met in een hoek van 30 graden loodrecht op de IR-afstandsbedieningssensor(en) worden gericht om juist te functioneren. De afstand tussen de afstandsbediening en de sensor(en) mag niet de 8 meter overschrijden (~ 26 voet).

Zorg dat tussen de afstandsbediening en de IR-sensor(en) van de projector geen obstakels liggen die de infraroodstraal kunnen blokkeren.

• De projector vanaf de voorzijde bedienen

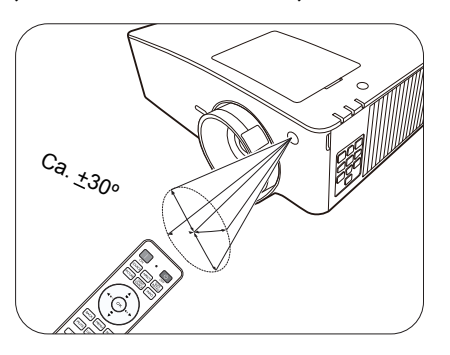

• De projector vanaf de bovenzijde bedienen

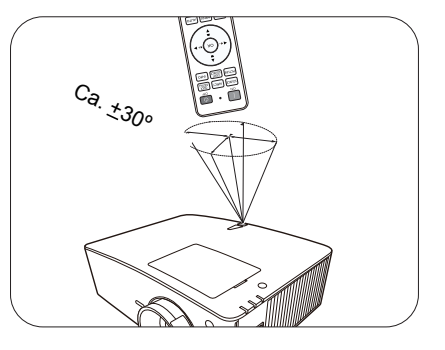

# De projector positioneren

# Een plek kiezen

Alvorens een installatielocatie te kiezen voor uw projector, moet u de volgende factoren in beschouwing nemen:

- Grootte en positie van uw scherm
- Locatie van stopcontact
- Locatie en afstand tussen de projector en de rest van uw apparatuur

U kunt uw projector op de volgende wijze installeren.

Onderstaande afbeeldingen dienen slechts ter illustratie. Zie Projectieafmetingen voor installatie.

#### I. Tafel voor

Selecteer deze locatie waarbij de projector op de tafel voor het scherm is geplaatst. Dit is de meest gebruikte wijze om de projector voor snelle installatie en draagbaarheid te plaatsen.

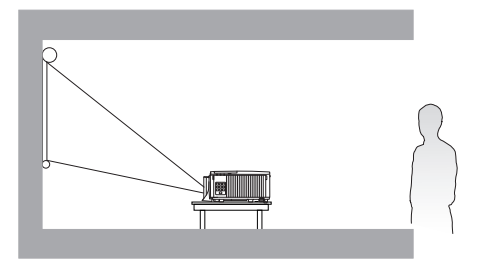

#### 2. Tafel achter

4. Plafond achter

Selecteer deze locatie waarbij de projector op de tafel achter het scherm is geplaatst. Let op dat hiervoor een speciaal scherm voor projectie van achteren is vereist.

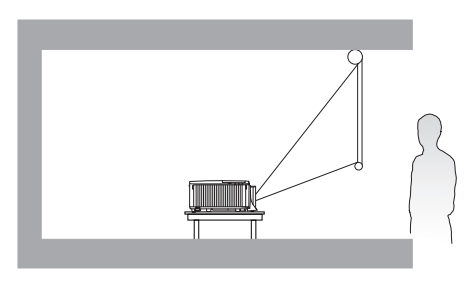

Selecteer deze instelling als u de projector tegen

het plafond en achter het scherm installeert. Voor

#### 3. Plafond voor

Selecteer deze instelling als u de projector tegen het plafond en voor het scherm installeert. Als u de projector aan het plafond wilt bevestigen, kunt u het beste de plafondmontageset voor een BenQ Projector bij uw leverancier kopen.

#### tigen, kunt deze opstelling zijn een speciaal scherm voor een BenQ achterwaartse projectie en de plafondmontageset voor een BenQ Projector vereist.

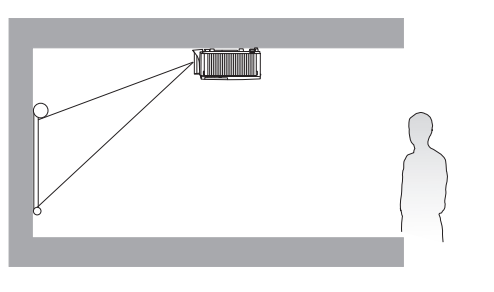

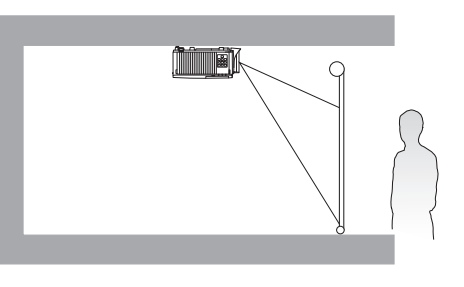

Ga, naar het inschakelen van de projector, naar het **menu Geavanceerd - Instell.** > **Projectorinstallatie** > **Projectorinstallatie** en druk op ◀/▶ om een instelling te selecteren. U kunt ook **QUICK INSTALL** gebruiken op de afstandsbediening om dit menu te openen.

De projector positioneren II

De projector kan in de volgende hoeken worden geïnstalleerd:

360-graden projectie

H

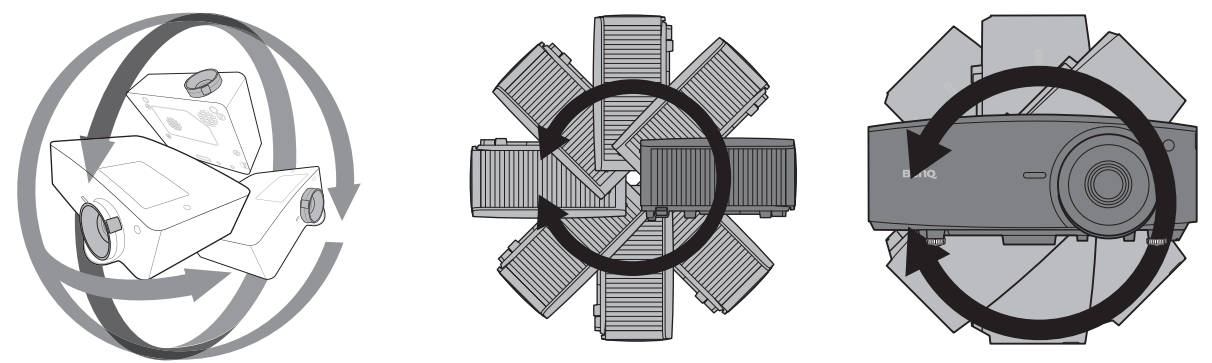

De installatie van de projector moet voorzichtig worden uitgevoerd. Door een onvolledige of onjuiste installatie kan de projector vallen, wat kan resulteren in persoonlijk letsel of beschadiging van eigendom.

# Een voorkeursgrootte voor het geprojecteerde beeld verkrijgen

De afstand van de projectorlens tot het scherm, de zoominstelling (indien beschikbaar) en de video-indeling beïnvloeden de grootte van het geprojecteerde beeld.

### Projectieafmetingen

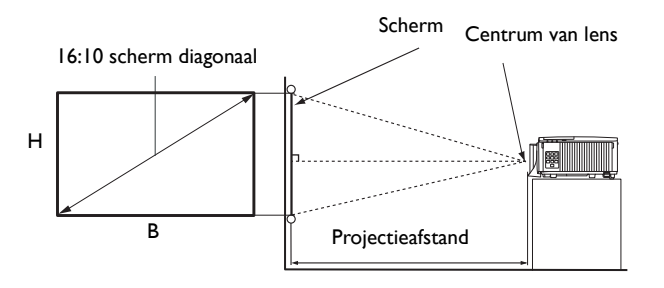

### LU935

• De hoogte-/breedteverhouding van het scherm is 16:10 en de hoogte-/breedteverhouding van het geprojecteerde beeld is 16:10

| Schermformaat |                  |        |        | Pro         | ojectieafstand (m | ım)         |
|---------------|------------------|--------|--------|-------------|-------------------|-------------|
| Diag          | Diagonaal B (mm) |        | H (mm) | Min lengte  | Gemiddeld         | Max lengte  |
| Inch          | mm               | В(ппп) |        | (max. zoom) | Gerniddeld        | (min. zoom) |
| 30            | 762              | 646    | 404    | 879         | 1144              | 1409        |
| 40            | 1016             | 862    | 538    | 1172        | 1525              | 1878        |
| 50            | 1270             | 1077   | 673    | 1465        | 1906              | 2348        |
| 60            | 1524             | 1292   | 808    | 1758        | 2287              | 2817        |
| 80            | 2032             | 1723   | 1077   | 2343        | 3050              | 3756        |
| 90            | 2286             | 1939   | 1212   | 2636        | 3431              | 4226        |
| 100           | 2540             | 2154   | 1346   | 2929        | 3812              | 4696        |
| 110           | 2794             | 2369   | 1481   | 3222        | 3222 4194         |             |
| 120           | 3048             | 2585   | 1615   | 3515 4575   |                   | 5635        |
| 130           | 3302             | 2800   | 1750   | 3808        | 4956              | 6104        |
| 140           | 3556             | 3015   | 1885   | 4101        | 5337              | 6574        |
| 150           | 3810             | 3231   | 2019   | 4394        | 5719              | 7043        |
| 160           | 4064             | 3446   | 2154   | 4687        | 6100              | 7513        |
| 170           | 4318             | 3662   | 2289   | 4980        | 6481              | 7982        |
| 180           | 4572             | 3877   | 2423   | 5273        | 6862              | 8452        |
| 190           | 4826             | 4092   | 2558   | 5566        | 7244              | 8922        |
| 200           | 5080             | 4308   | 2692   | 5859        | 7625              | 9391        |
| 250           | 6350             | 5385   | 3365   | 7323        | 9531              | 11739       |
| 300           | 7620             | 6462   | 4039   | 8788        | 11437             | 14087       |

Bijvoorbeeld, als u een scherm van 120 inch gebruikt, dan is de aanbevolen projectieafstand 4575 mm.

Als uw gemeten projectieafstand 4000 mm is, dan is 3812 mm de beste benadering in de "Projectieafstand (mm)"-kolom. Door in deze rij te kijken, ziet u dat een scherm van 100" (ca 2.8 m) wordt vereist. • Voor een optimale beeldkwaliteit raden we aan dat u projecteert op een gebied dat niet grijs is.

Alle afmetingen zijn approximatief en kunnen van de feitelijke grootten verschillen.
 BenQ beveelt aan, dat bij een permanente plaatsing van de projector de projectiegrootte en -afstand eerst ter plaatse met de projector fysiek te testen, zodat u rekening kunt houden met de optische eigenschappen van deze projector. U kunt op deze wijze de precieze montagepositie vaststellen die het beste geschikt is voor uw installatielocatie.

#### LU935ST

• De hoogte-/breedteverhouding van het scherm is 16:10 en de hoogte-/breedteverhouding van het geprojecteerde beeld is 16:10

| Schermformaat |                  |      |        | Pro         | ojectieafstand (m | ım)         |
|---------------|------------------|------|--------|-------------|-------------------|-------------|
| Diag          | Diagonaal R (mm) |      | H (mm) | Min lengte  | Gemiddeld         | Max lengte  |
| Inch          | mm               |      |        | (max. zoom) | Gerniddeld        | (min. zoom) |
| 30            | 762              | 646  | 404    | 523         | 549               | 575         |
| 40            | 1016             | 862  | 538    | 698         | 732               | 767         |
| 50            | 1270             | 1077 | 673    | 872         | 915               | 958         |
| 60            | 1524             | 1292 | 808    | 1047        | 1098              | 1150        |
| 80            | 2032             | 1723 | 1077   | 1396        | 1465              | 1534        |
| 90            | 2286             | 1939 | 1212   | 1570        | 1648              | 1725        |
| 100           | 2540             | 2154 | 1346   | 1745        | 1831              | 1917        |
| 110           | 2794             | 2369 | 1481   | 1919 2014   |                   | 2109        |
| 120           | 3048             | 2585 | 1615   | 2094 2197   |                   | 2300        |
| 130           | 3302             | 2800 | 1750   | 2268        | 2380              | 2492        |
| 140           | 3556             | 3015 | 1885   | 2443        | 2563              | 2684        |
| 150           | 3810             | 3231 | 2019   | 2617        | 2746              | 2875        |
| 160           | 4064             | 3446 | 2154   | 2791        | 2929              | 3067        |
| 170           | 4318             | 3662 | 2289   | 2966        | 3112              | 3259        |
| 180           | 4572             | 3877 | 2423   | 3140        | 3295              | 3451        |
| 190           | 4826             | 4092 | 2558   | 3315        | 3479              | 3642        |
| 200           | 5080             | 4308 | 2692   | 3489        | 3662              | 3834        |
| 250           | 6350             | 5385 | 3365   | 4362        | 4577              | 4792        |
| 300           | 7620             | 6462 | 4039   | 5234        | 5492              | 5751        |

Bijvoorbeeld, als u een scherm van 120 inch gebruikt, dan is de aanbevolen projectieafstand 2197 mm.

Als uw gemeten projectieafstand 2500 mm is, dan is 2563 mm de beste benadering in de "Projectieafstand (mm)"-kolom. Door in deze rij te kijken, ziet u dat een scherm van 140" (ca 3.6 m) wordt vereist.

• Voor een optimale beeldkwaliteit raden we aan dat u projecteert op een gebied dat niet grijs is.

• Alle afmetingen zijn approximatief en kunnen van de feitelijke grootten verschillen. BenQ beveelt aan, dat bij een permanente plaatsing van de projector de projectiegrootte en -afstand eerst ter plaatse met de projector fysiek te testen, zodat u rekening kunt houden met de optische eigenschappen van deze projector. U kunt op deze wijze de precieze montagepositie vaststellen die het beste geschikt is voor uw installatielocatie.

# De projector monteren

Als u uw projector wenst te monteren, raden wij u ten zeerste aan dat u de juist passende BenQ-montageset voor de projector gebruikt en dat u zorgt dat deze stevig en veilig wordt geïnstalleerd.

Als u een montageset voor de projector gebruikt die niet van het merk BenQ is, dan ontstaat er een veiligheidsrisico waardoor de projector kan vallen wegens onjuiste bevestiging door de verkeerde maat of lengte van schroeven te gebruiken.

### Alvorens de projector te monteren.

- Schaf een BenQ-montageset voor de projector aan waar u uw BenQ-projector hebt gekocht.
- BenQ raadt u aan een aparte veiligheidskabel aan te schaffen die compatibel is met het Kensington-slot. Maak deze kabel vast aan de sleuf voor het antidiefstalslot op de projector en aan de houder. Dit zal de ondergeschikte rol spelen om de projector te weerhouden als de bevestiging ervan aan de montagebeugel los raakt.
- Vraag uw dealer om voor u de projector te installeren. Door zelf uw projector te installeren, kunt u veroorzaken dat deze valt wat in letsel kan resulteren.
- Neem de nodige maatregelen om te voorkomen dat de projector valt, bijvoorbeeld tijdens een aardbeving.
- De garantie dekt geen schade aan het product die wordt veroorzaakt door de projector met een montageset voor projectoren te gebruiken dat niet van het merk BenQ is.
- Houd rekening met de omgevingstemperatuur op de plek waar de projector op het plafond of aan de wand wordt gemonteerd. Als een verwarming wordt gebruikt, kan de temperatuur bij het plafond hoger zijn dan verwacht.
- Lees de gebruikershandleiding voor de montageset inzake het koppelbereik. Door met een koppel vast te maken die het aanbevolen bereik overschrijdt, kan schade aan de projector veroorzaken en vervolgens een val.
- Zorg dat de netuitgang op een toegankelijke hoogte is, zodat u de projector gemakkelijk kunt uitschakelen.

# Installatieschema plafond-/wandmontage

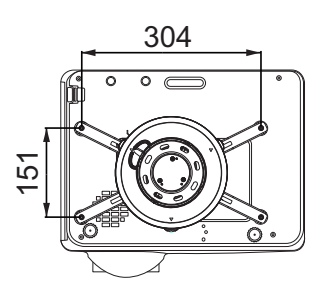

BenQ plafondmontage CMG3 (5J.JAM10.001) Schroef voor plafondmontage: M4 (max. L = 25 mm; min. L = 20 mm)

Eenheid: mm

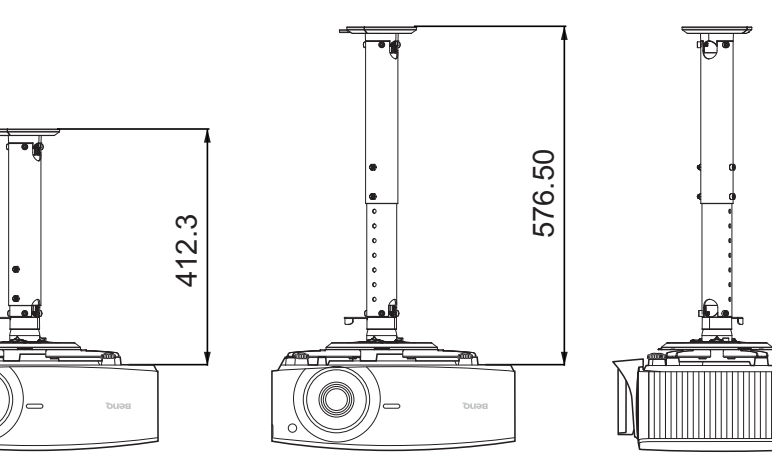

# De projectorpositie aanpassen

## De projectielens verschuiven

De lensverschuiving zorgt voor flexibiliteit bij de montage van de projector. Hiermee kan de projector afwijkend gepositioneerd worden ten opzichte van de middenas.

De lensverschuiving wordt uitgedrukt als een percentage van de geprojecteerde beeldhoogte of -breedte. U kunt de knoppen op de projector gebruiken om de projectielens in een richting binnen het toegestane bereik te verschuiven, afhankelijk van de gewenste beeldpositie.

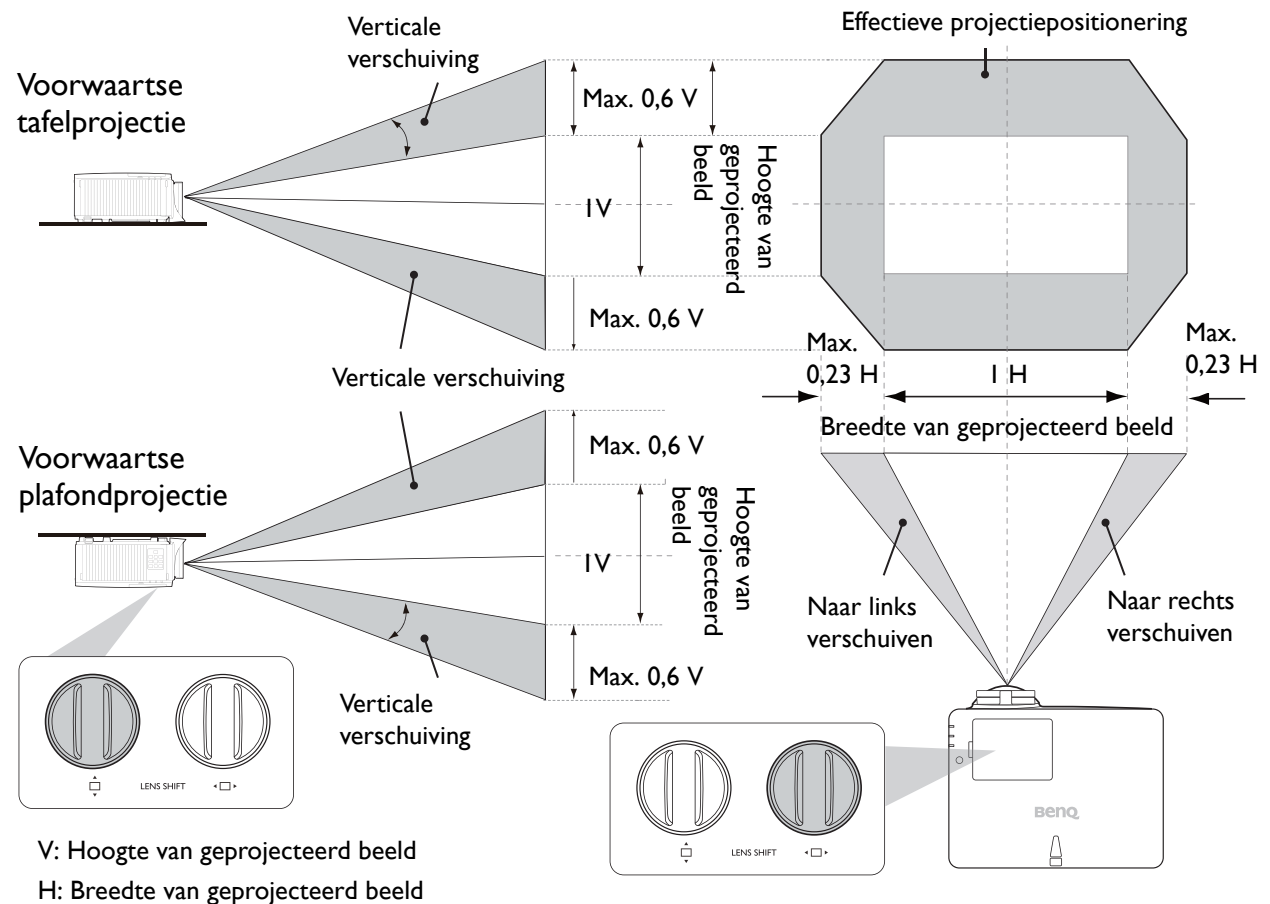

De hoogste of laagste projectiepositie bereiken:

- I. Draai 🗋 (omhoog/omlaag).
- Als u merkt dat u de limiet bereikt, draait u < □ ► (links/rechts) naar links of rechts</li>

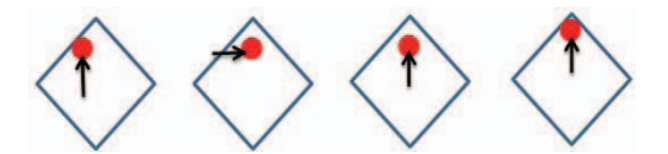

en draait u opnieuw aan 🛄.

- 3. Herhaal bovenstaande stappen todat u de gewenste positie bereikt.
- Als u tijdens het aanpassen een "klikgeluid hoort", betekent dit dat u de knop te ver hebt gedraaid. Stop met aanpassen om beschadiging te voorkomen. Draai vervolgens de knop in de andere richting, ten minste één stap voor de klik.
- Als u niet terug kunt draaien, drukt en draait u tegelijkertijd aan de knop.

# Het geprojecteerde beeld afstellen

## De projectiehoek aanpassen

Als de projector niet op een egaal oppervlak is geplaatst of als het scherm en de projector niet loodrecht ten opzichte van elkaar zijn, dan wordt het geprojecteerde beeld trapeziumvormig. U kunt de stelpootjes draaien om de horizontale hoek fijn af te stellen.

Om de pootjes uit te trekken, schroeft u de stelpootjes in omgekeerde richting.

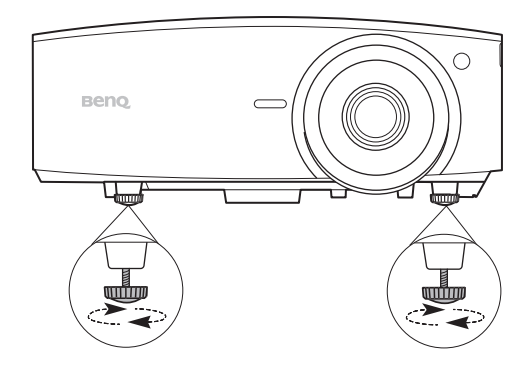

Kijk niet in de lens wanneer de lichtbron brandt. Het felle licht kan schade toebrengen aan uw ogen.

## Het beeldformaat en de helderheid fijn afstellen

Stel het geprojecteerde beeld met de zoomring af Maak het beeld scherp door aan de focusring te op de grootte die u nodig hebt.

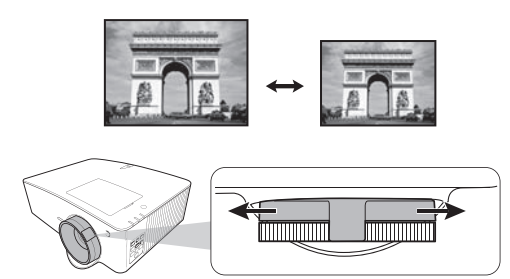

draaien.

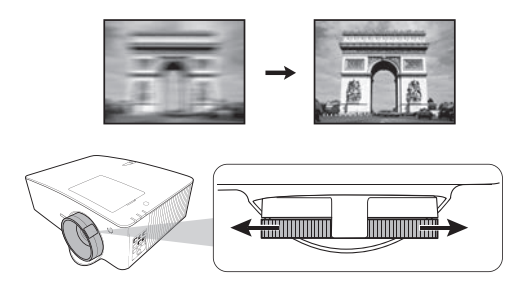

### Keystone corrigeren

Keystone veroorzaken, verwijst naar de situatie waarbij het geprojecteerde beeld trapezoïdevormig wordt door de gehoekte projectie.

U corrigeert de trapeziumvormige vervorming door de functie **Auto verticale keystone** in het menu Geavanceerd - menu Weergave te activeren. Of u corrigeert dit met de volgende stappen.

- 1. Voer één van de volgende stappen uit om de pagina Keystone-correctie weer te geven.
  - of  $\blacktriangle/\nabla$ .
  - Druk op de afstandbediening op **QUICK INSTALL**. Druk op ▼ om **2D-keystone** te markeren en druk op OK.
  - Ga naar het menu Geavanceerd Weergave > **2D-keystone** en druk op **OK**.

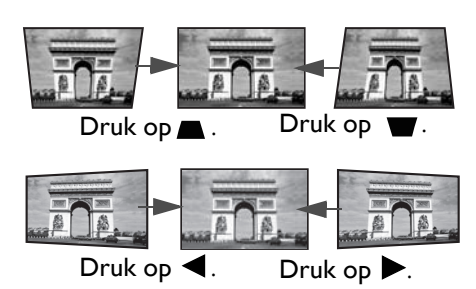

- Nadat de pagina 2D-keystone-correctie wordt weergegeven. Druk op ▲ om boven in het beeld keystone-correctie uit te voeren. Druk op ♥ om onder in het beeld keystone-correctie uit te voeren. Druk op ♥ om de keystone rechts in het beeld te corrigeren. Druk op ▶ om de keystone links in het beeld te corrigeren.
- 3. Als de correctiepagina **2D-keystone** verschijnt, kunt u de volgende instellingen veranderen:
  - Druk op **AUTO** om de keystonewaarden te resetten.
  - Druk op  $\blacktriangle/\nabla$  om de automatische verticale keystonefunctie uit te schakelen.

### Passend in hoek aanpassen

Pas handmatig de vier hoeken van het beeld aan door de horizontale en verticale waarden in te stellen.

- I. Open de pagina om de hoeken aan te passen met een van de volgende stappen.
  - Druk op de afstandbediening op **QUICK INSTALL**. Druk op **▼** om **Hoek passend** te markeren en druk op **OK**.
  - Ga naar het menu Geavanceerd Weergave > Hoek passend en druk op OK.
- 2. Druk op  $\blacktriangle/ \bigtriangledown / \checkmark / \blacklozenge$  om een hoek te selecteren en druk op **OK**.
- 3. Druk op  $\blacktriangle/\nabla$  om de verticale waarden aan te passen.
- 4. Druk op  $\triangleleft/\triangleright$  om de horizontale waarden aan te passen.

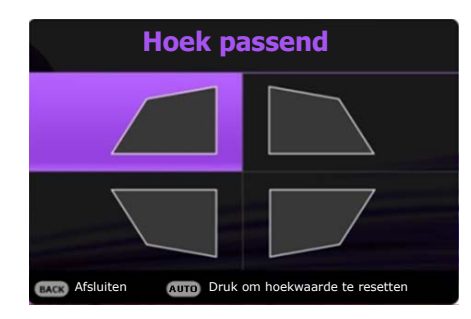

# Aansluitingen

Zorg voor het volgende als u een signaalbron op de projector aansluit:

- I. schakel alle appartuur uit alvorens u enige aansluitingen maakt;
- 2. gebruik voor elke bron de juiste signaalkabels;
- 3. zorg dat de kabels stevig worden ingevoerd.

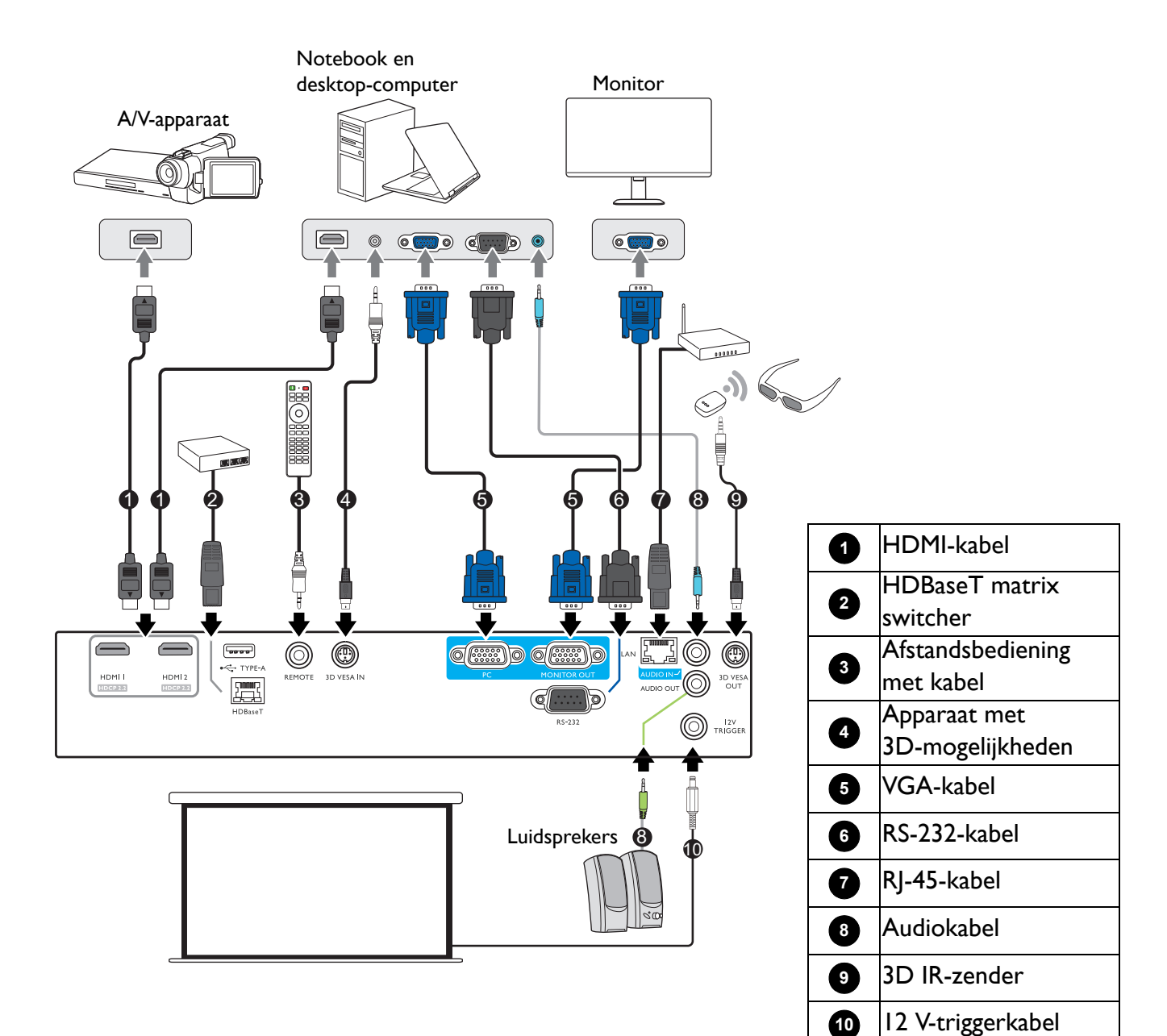

- In de bovenstaande aansluitingen, zijn mogelijk enkele kabels niet inbegrepen met de projector (raadpleeg Inhoud van de verpakking op pagina 6). Zij zijn commercieel verkrijgbaar bij elektronicazaken.
- De afbeeldingen voor de aansluiten zijn alleen ter referentie. De achterste aansluitbussen die op de projector beschikbaar zijn, kunnen per projectormodel verschillen.
- Veel notebooks schakelen hun externe videopoorten niet in als zij op een projector zijn aangesloten. Meestal wordt de externe display in/uit geschakeld via een toetsencombinatie, zoals FN + functietoets met een monitorsymbool. Druk tegelijkertijd op FN en de gelabelde functietoets. Raadpleeg de documentatie van uw notebook om de toetsencombinatie voor uw notebook te vinden.
- Als het geselecteerde videobeeld niet wordt weergegeven nadat de projector is ingeschakeld en de juiste videobron is geselecteerd, controleer dan of het videobronapparaat is ingeschakeld en juist werkt. Controleer ook of de signaalkabels juist zijn aangesloten.

U hoeft de projector aalleen op een videobronapparaat aan te sluiten met behulp van een van de aansluitingsmethoden. Elk methode kan echter een ander niveau van videokwaliteit bieden.

| Aansluitkler | Beeldkwaliteit |       |
|--------------|----------------|-------|
| HDMI I       |                | Beste |
| HDMI 2       |                | Beste |

#### Audio aansluiten

De projector heeft, alleen voor bedrijfsdoeleinden, geïntegreerde mono-luidsprekers die zijn ontworpen om basis-audiofunctionaliteit te geven met bijbehorende gegevenspresentaties. Zij zijn niet ontworpen of bedoeld voor stereo-audioreproductie dat naar verwachting kan worden gebruikt in toepassingen voor thuisbioscopen. Een stereo-audio-ingang (indien gegeven), wordt via de luidsprekes van de projector in een algemene mono-audio-uitgang gemengd.

De geïntegreerde luidspreker(s) zal/zullen worden gedempt als de **AUDIO OUT**-bus wordt aangesloten.

- Zelfs als een stereo-audio-ingang is aangesloten, kan de projector alleen maar gemengde mono-audio afspelen.
- Als het geselecteerde videobeeld niet wordt weergegeven nadat de projector is ingeschakeld en de juiste videobron is geselecteerd, controleer dan of het videobronapparaat is ingeschakeld en juist werkt. Controleer ook of de signaalkabels juist zijn aangesloten.

# Werking

# De projector opstarten

- Steek de stroomkabel in. Schakel de schakelaar van de netuitgang in (waar uitgerust). De Powerindicator op de projector brandt oranje zodra de stroom is ingeschakeld.
- Druk op de projector op O of op de afstandsbediening op om de projector te starten. Het groene lampje van de voedingsindicator knippert en blijft groen als de projector aan is.

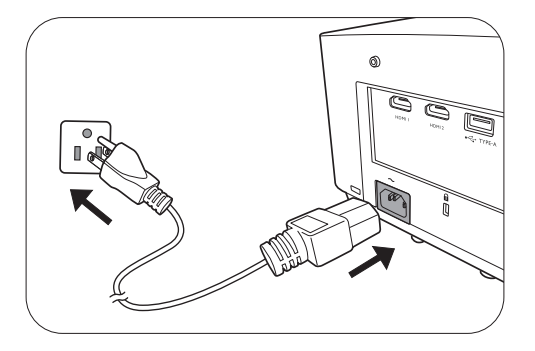

De opstartprocedure duurt ongeveer 30 seconden. In een latere fase van het opstarten, wordt een opstartlogo geprojecteerd.

Draai, indien nodig, de focusring om de beeldscherpte af te stellen.

- Als de projector voor het eerst wordt geactiveerd, kies dan uw OSD-taal door de instructies op het scherm te volgen.
- 4. Als u voor een wachtwoord wordt gevraagd, drukt u op de pijltoetsen om een 6-cijferig wachtwoord in te voeren. Raadpleeg De wachtwoordbeveiliging gebruiken op pagina 24.
- 5. Schakel alle aangesloten apparatuur in.
- Language English 新命中文 V Türkçe Hrvatski Français 前節中文 Čeština Románă Deutsch 日本語 Português Norsk Italiano 관국이 UNU Dansk Synu Dansk Pyccknik Nederlands Polski Български Nederlands Magyar suomi
- 6. De projector zal naar ingangssignalen zoeken. Het

huidige ingangssignaal dat wordt gescand, verschijnt. Als de projector geen geldig signaal vindt, wordt het bericht "Geen signaal" continu weergegeven totdat een ingangssignaal wordt gevonden.

U kunt ook drukken op **SOURCE** om uw gewenste ingangssignaal te selecteren. Raadpleeg Schakelen tussen ingangssignalen op pagina 26.

- Gebruik de oorspronkelijke accessoires (bijv. Stroomkabel) om mogelijke gevaren te vermijden, zoals elektrische schok of brand.
  - Als de projector nog warm is van de vorige sessie, gaat de ventilator ongeveer 90 seconden draaien voordat de lichtbron wordt ingeschakeld.
- De schermopnamen van de wizard Installatie zijn alleen ter referentie en kunnen van het feitelijke ontwerp verschillen.
- Als de frequentie/resolutie van het ingangssignaal het werkingsbereik van de projector overschrijdt, dan wordt het bericht "Buiten bereik" weergegeven op het achtergrondscherm. Verander naar een ingangssignaal dat compatibel is met de resolutie van de projector of stel het ingangssignaal op een lagere instelling in. Raadpleeg Timingdiagram op pagina 56.
- Als er gedurende 3 minuten geen signaal wordt gedetecteerd, dan gaat de projector automatisch naar de besparingsmodus.

# De menu's gebruiken

De projector is uitgerust met 2 types menu's voor On-Screen Display (OSD) om diverse aanpassingen en instellingen uit te voeren.

- OSD-menu **Basis**: biedt de belangrijkste menufuncties. (Raadpleeg Menu Basis op pagina 36)
- OSD-menu **Geavanceerd**: biedt de alle menufuncties. (Raadpleeg Menu Geavanceerd op pagina 39)

Voor toegang tot het OSD-menu drukt u op de projector of de afstandsbediening op **MENU**.

- Gebruik de pijltoetsen (▲/▼/◄/►) op de projector of de afstandsbediening om door de menu-items te bladeren.
- Gebruik **OK** op de projector of de afstandsbediening om het geselecteerde menu-item te bevestigen.

De eerste keer dat u de projector gebruikt (na het voltooien van de eerste instellingen), verschijnt het OSD-menu **Geavanceerd**.

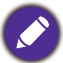

De onderstaande schermopnamen van de OSD zijn alleen ter referentie en kunnen van het feitelijke ontwerp verschillen.

Hieronder vindt u het overzicht van het Geavanceerd OSD-menu.

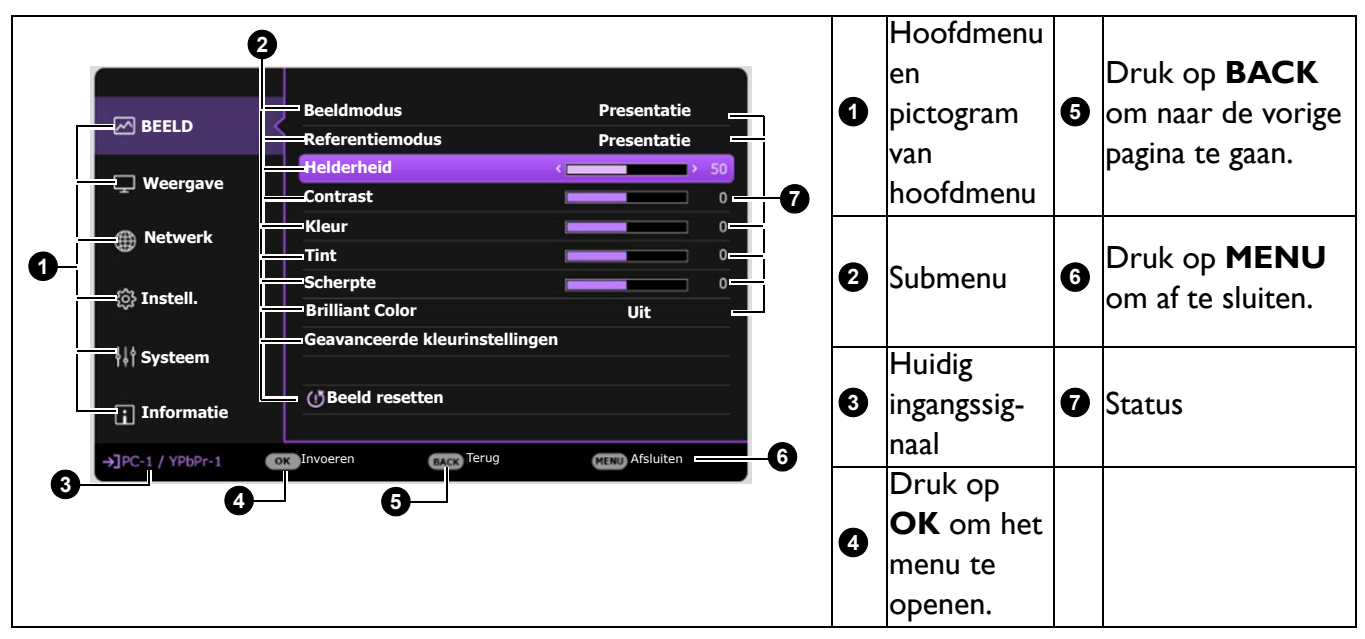

Als u denkt om van het **Geavanceerd** OSD-menu naar het **Basis** OSD-menu te schakelen, volg dan de onderstaande instructies:

- 1. Ga naar het menu Geavanceerd Systeem > Menu-instellingen en druk op OK.
- 2. Selecteer Menutype en OK.
- 3. Druk op ▲/▼ om **Basis** te selecteren. De volgende keer als u de projector inschakelt, kunt u het **Basis** OSD-menu openen door op **MENU** te drukken.

Hieronder vindt u het overzicht van het **Basis** OSD-menu.

| 0  | Menu Basis                                           |    | 0 | Type menu                | 4 | Druk op <b>OK</b> om het<br>menu te openen. |
|----|------------------------------------------------------|----|---|--------------------------|---|---------------------------------------------|
| 0- | Beeldverhouding<br>Auto<br>Beeldmodus<br>Presentatie | -0 | 0 | Hoofdmenu                | 6 | Status                                      |
| 8- | Volume     Menutype       →Jpc://ypbp-1     © Enter  | 6  | 3 | Huidig<br>ingangssignaal | 6 | Druk op <b>MENU</b> om<br>af te sluiten.    |

Als u denkt om van het **Basis** OSD-menu naar het **Geavanceerd** OSD-menu te schakelen, volg dan de onderstaande instructies:

- I. Ga naar het menu Basis > Menutype.
- Druk op OK en druk op ▲/▼ om Geavanceerd te selecteren. De volgende keer als u de projector inschakelt, kunt u het Geavanceerd OSD-menu openen door op MENU te drukken.

# De projector veiligstellen

### Gebruik een beveiligingskabel met vergrendeling.

De projector moet op een veilige plek worden geïnstalleerd om diefstal te voorkomen. Koop anders een slot, zoals het Kensington-slot, om de projector veilig te stellen. U ziet aan de achterkant van de projector een sleuf voor een antidiefstalslot. Raadpleeg item 20 op pagina 8.

Een Kensington-beveiligingskabelslot komt meestal in een combinatie van sleutel(s) en het slot. Raadpleeg de documentatie van het slot om te leren hoe het te gebruiken.

### De wachtwoordbeveiliging gebruiken

#### Een wachtwoord instellen

- Ga naar Geavanceerd Menu Systeem > Beveiligingsins Tellingen. Druk op OK. De pagina Beveiligingsins Tellingen verschijnt.
- 2. Markeer Wachtwoord wijzigen en druk op OK.
- De vier pijltoetsen (▲, ►, ▼, ◄) vertegenwoordigen respectievelijk 4 cijfers (1, 2, 3, 4). Druk volgens het wachtwoord dat u wilt instellen, op de pijltoetsen en voer een zes cijfers in voor het wachtwoord.
- 4. Bevestig het nieuwe wachtwoord door deze opnieuw in te voeren.
- Activeer de functie Inschakelblokkering door op ▲/▼ te drukken om Inschakelblokkering te

Voer nieuw wachtwoord in

 \* \*

 1

 4
 > 2

 3

markeren en druk op **OK**. Druk op  $\triangleleft/\triangleright$  om **Aan** te selecteren. Voer het wachtwoord opnieuw in.

- De cijfers die worden ingevoerd, worden als asterisks op het scherm weergegeven. Noteer uw geselecteerde wachtwoord en bewaar het op een veilige plek voordat of nadat u het wachtwoord invoert, zodat het altijd beschikbaar is, mocht u het ooit vergeten.
- Zodra een wachtwoord is ingesteld, en de opstartvergrendeling is geactiveerd, kan de projector niet worden gebruikt, tenzij elke keer dat de projector wordt gestart, het juiste wachtwoord wordt ingevoerd.

#### Als u het wachtwoord bent vergeten

Als u een onjuist wachtwoord invoert, verschijnt een foutmelding voor het wachtwoord en verschijnt vervolgens de melding **Voer huidig wachtwoord in**. Als u zich het wachtwoord echt niet meer herinnert, kunt u de procedure voor terugroepen van wachtwoord gebruiken. Raadpleeg De procedure voor het herstellen van het wachtwoord starten op pagina 25.

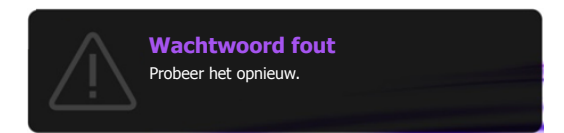

Als u 5 keer achter elkaar een onjuist wachtwoord hebt ingevoerd, zal de projector in korte tijd automatisch worden uitgeschakeld.

#### De procedure voor het herstellen van het wachtwoord starten

- Druk op AUTO en houd deze 3 seconden ingedrukt. De projector zal een gecodeerd nummer weergeven op het scherm.
- 2. Noteer het nummer en schakel uw projector uit.
- Vraag het lokale BenQ-servicecentrum om te helpen het nummer te decoderen. Mogelijk moet u een bewijs van aankoopdocumentatie leveren om te verifiëren dat u een bevoegde gebruiker van de projector bent.

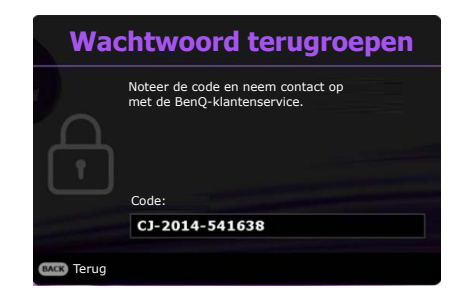

#### Het wachtwoord wijzigen

- Ga naar het menu Geavanceerd Systeem > Beveiligingsins Tellingen > Wachtwoord wijzigen.
- 2. Druk op OK. Het bericht "Voer huidig wachtwoord in" verschijnt.
- 3. Voer het oude wachtwoord in.
  - Als het wachtwoord juist is, verschijnt een ander bericht als **"Voer nieuw wachtwoord in"**.
  - Als het wachtwoord niet juist is, verschijnt een foutmelding voor het wachtwoord op het scherm. Daarna verschijnt het bericht **"Voer huidig wachtwoord in"** en kunt u het opnieuw proberen. U kunt op **BACK** drukken om de wijziging te annuleren of om een ander wachtwoord te proberen.
- 4. Voer een nieuw wachtwoord in.
- 5. Bevestig het nieuwe wachtwoord door deze opnieuw in te voeren.

#### De wachtwoordfunctie uitschakelen

Schakel de wachtwoordbeveiliging uit door naar het **menu Geavanceerd - Systeem** > **Beveiligingsins Tellingen > Inschakelblokkering** te gaan en druk op **OK**. Druk op **∢/**▶ om **Uit te selecteren.** Het bericht **"Voer huidig wachtwoord in"** verschijnt. Voer het huidige wachtwoord in.

- Als het wachtwoord juist is, keert het OSD-menu terug naar de pagina **Beveiligingsins Tellingen**. De volgende keer dat u de projector inschakelt, hoeft u niet mee het wachtwoord in te voeren.
- Als het wachtwoord niet juist is, verschijnt een foutmelding voor het wachtwoord op het scherm. Daarna verschijnt het bericht **"Voer huidig wachtwoord in"** en kunt u het opnieuw proberen. U kunt op **BACK** drukken om de wijziging te annuleren of om een ander wachtwoord te proberen.

Hoewel de wachtwoordfunctie is uitgeschakeld, dient u het oude wachtwoord bij de hand te houden voor het geval dat u de wachtwoordfunctie ooit weer moet inschakelen door het oude wachtwoord in te voeren.

# Schakelen tussen ingangssignalen

De projector kan tegelijkertijd op meerdere apparaten worden aangesloten. Echter, het kan meer één volledig scherm per keer weergeven. Bij het opstarten, zoekt de projector automatisch naar beschikbare signalen.

Zorg dat het **Geavanceerd Menu - menu Instell.** > **Ingang autom. Zoeken Aan** is als u de projector automatisch naar signalen wilt laten zoeken.

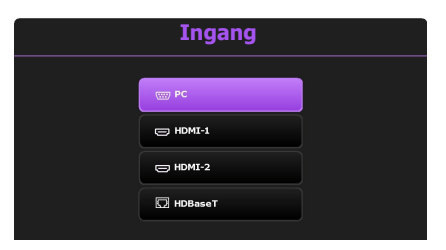

Ga als volgt te werk om de bron te selecteren:

- I. Druk op SOURCE. Er verschijnt een bronselectiebalk.
- Druk op ▲/▼ totdat het gewenste signaal is geselecteerd en druk op OK.

Zodra gedetecteerd, zal in de hoek van het scherm enkele seconden informatie over de geselecteerde bron verschijnen. Als op de projector meerdere apparaten zijn aangesloten, herhaalt u stappen 1-2 om naar een ander signaal te zoeken.

- Het helderheidsnivau van het geprojecteerde beeld verandert overeenkomstig terwijl u tussen verschillende ingangssignalen schakelt.
- Voor de beste resultaten voor beeldweergaven moet u een ingangssignaal selecteren en gebruiken die uitvoert met de oorspronkelijke resolutie van de projector. Elke andere resolutie zal, afhankelijk van de instelling "hoogte-/breedteverhouding" door de projector worden geschaald. Dit kan enige beeldvervorming of verlies van beeldscherpte veroorzaken. Zie Beeldverhouding op pagina 36.

# De projector besturen in een kabel-lanomgeving

Kabel-lan zorgt ervoor dat u de projector vanaf een computer kunt besturen via een webbrowser, als de computer en de projector beide correct op hetzelfde lokale netwerk zijn aangesloten.

## Het kabel-lan configureren

#### Als u in een dhcp-omgeving bent:

1. Pak een RJ45-kabel en sluit deze aan op de RJ45-lan-ingang van de projector en op de RJ45-poort.

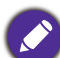

Als u de RJ45-kabel gebruikt, zorgt u ervoor dat de kabels niet verstrikt raken aangezien dit kan resulteren in storing of onderbreking van het signaal.

- 2. Zorg dat het menu type **Geavanceerd** is. Zie De menu's gebruiken op pagina 23 voor informatie over het OSD-menu **Geavanceerd**.
- 3. Ga naar Geavanceerd Netwerk.

- 4. Selecteer Kabel-lan en druk op OK. De pagina Kabel-lan wordt geopend.
- 5. Druk op  $\blacktriangle/\lor$  om **DHCP** te markeren en druk op  $\triangleleft/\triangleright$  om **Aan** te selecteren.
- 6. Druk op  $\blacktriangle / \lor$  om **Toepassen** te selecteren en druk op **OK**.
- 7. Ga terug naar de pagina **Netwerk**.
- Druk op ▲/▼ om AMX-apparaat detecteren te markeren en druk op ◀/► om Aan of Uit te selecteren. Als AMX-apparaat detecteren op Aan staat, kan de projector door de AMX-controller worden gedetecteerd.
- 9. Wacht ongeveer 15 20 seconden en open de pagina Kabel-lan opnieuw.
- 10. De instellingen voor **IP-adres**, **Subnetmasker**, **Standaardgateway** en **Dns-server** worden weergegeven. Schrijf het ip-adres op dat in de rij **IP-adres** te zien is.

Als het **IP-adres** niet te zien is, vraag dit dan aan uw systeembeheerder.

#### Als u niet in een dhcp-omgeving bent:

- I. Herhaal bovenstaande stappen I-4.
- 2. Druk op  $\blacktriangle/ \blacksquare$  om **DHCP** te markeren en druk op  $\triangleleft/ \triangleright$  om **Uit** te selecteren.
- 3. Vraag uw systeembeheerder naar informatie over de instellingen IP-adres, Subnetmasker, Standaardgateway en Dns-server.
- 4. Druk op  $\blacktriangle/\nabla$  om het item te kiezen dat u wilt wijzigen en druk op **OK**.
- Druk op 
   om de cursor te verplaatsen en druk vervolgens op ▲/▼ om de waarde in te voeren.
- 6. Druk op **OK** om de instelling op te slaan. Als u de instelling niet wilt opslaan, drukt u op **BACK**.
- Druk op BACK om terug te keren naar de pagina Kabel-lan, druk op ▲/▼ om AMX-apparaat detecteren te selecteren en druk op ◄/► om Aan of Uit te selecteren.
- 8. Druk op BACK om het menu af te sluiten.

### De projector op afstand bedienen via een webbrowser

Zodra u het juiste ip-adres van de projector hebt en de projector op stand-by staat, kunt u de projector vanaf elke computer in hetzelfde lokale netwerk bedienen.

1. Voer in de adresbalk van de browser het adres in van de projector en druk op Go (Gaan).

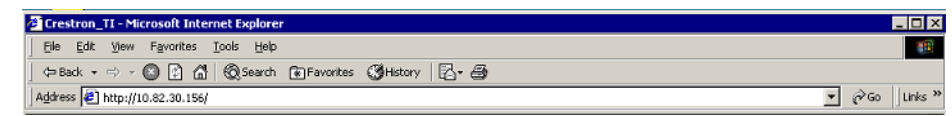

2. De pagina voor externe netwerkbesturing wordt geopend. Op deze pagina kunt u de projector besturen alsof u de afstandsbediening of paneeltoetsen van de projector gebruikt.

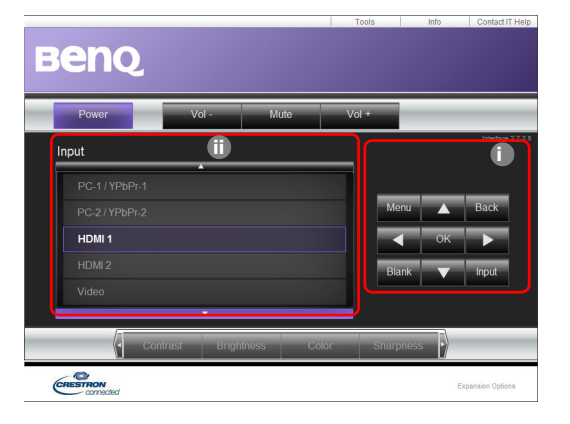

| 0 | • Menu (MENU)<br>• OK              | • Auto PC ( <b>AUTO</b> )<br>• ▼ ( ▲ ) | Zie Projector en afstandsbediening op pagina 9<br>voor details. |
|---|------------------------------------|----------------------------------------|-----------------------------------------------------------------|
|   | • ( )                              | • •                                    |                                                                 |
|   | • •                                |                                        |                                                                 |
|   | • Blank (Leeg)<br>( <b>BLANK</b> ) | • Input (Ingang)<br>(SOURCE)           |                                                                 |

① Schakel naar een ander ingangsignaal door op het gewenste signaal te klikken.

De lijst met ingangen is afhankelijk van de aansluitingen van de projector. "Video" staat voor het Videosignaal.

Op de pagina Tools (Hulpmiddelen) kunt u de projector beheren, de **Netwerk**-instellingen instellen en toegang via extern netwerkbeheer op deze projector beveiligen.

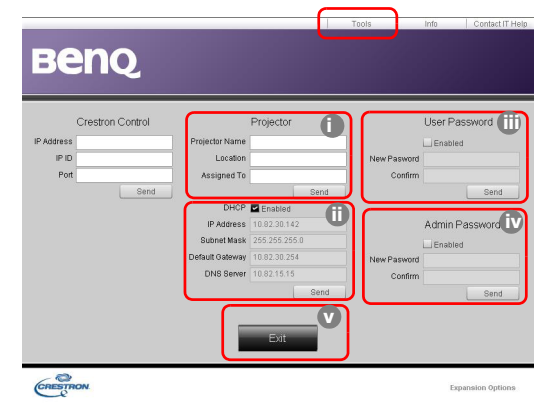

- i. U kunt de projector een naam geven, bijhouden op welke plek hij staat en wie de projector beheert.
- ii. U kunt de **Netwerk**-instellingen aanpassen.
- iii. Eenmaal ingesteld, is de toegang tot de projector via extern netwerkgebruik beveiligd met een wachtwoord.
- iv. Eenmaal ingesteld, is toegang tot de pagina Tools (Hulpmiddelen) beveiligd met een wachtwoord.

Zodra aanpassingen zijn aangebracht, drukt u op de knop Send (Verzenden) en de gegevens worden opgeslagen op de projector.

v. Druk op Exit (Afsluiten) om terug te gaan naar de pagina extern netwerkgebruik.

| Let op de lengtelimieten (inclusief spaties en leestekens) in on | nderstaande lijst: |
|------------------------------------------------------------------|--------------------|
|------------------------------------------------------------------|--------------------|

| Caterogie-item         | Invoerlengte                | Maximum aantal tekens |  |
|------------------------|-----------------------------|-----------------------|--|
|                        | IP Address (IP-adres)       | 15                    |  |
| Crestron Control       | IP ID (IP-id)               | 4                     |  |
|                        | Port (Poort)                | 5                     |  |
|                        | Projector Name              | 22                    |  |
| Projector              | (Projectornaam)             |                       |  |
| rojector               | Comment (Opmerking)         | 22                    |  |
|                        | Assigned To (Toegekend aan) | 22                    |  |
|                        | DHCP (Enabled) (DHCP        | (niet beschikbaar)    |  |
|                        | (ingeschakeld))             | (met beschikbaar)     |  |
| Network Configuration  | IP Address (IP-adres)       | 15                    |  |
| (Netwerkconfiguratie)  | Subnet Mask (Subnetmasker)  | 15                    |  |
|                        | Default Gateway             | 15                    |  |
|                        | (Standaardgateway)          | 13                    |  |
|                        | DNS Server (Dns-server)     | 15                    |  |
|                        | Enabled (Ingeschakeld)      | (niet beschikbaar)    |  |
| User Password          | New Password (Nieuw         | 15                    |  |
| (Gebruikerswachtwoord) | wachtwoord)                 |                       |  |
|                        | Confirm (Bevestigen)        | 15                    |  |
|                        | Enabled (Ingeschakeld)      | (niet beschikbaar)    |  |
| Admin Password         | New Password (Nieuw         | 15                    |  |
| (Beheerderswachtwoord) | wachtwoord)                 |                       |  |
|                        | Confirm (Bevestigen)        | 15                    |  |

Op de pagina Info staat de informatie en status van deze projector.

|                  |                       | 1 1                | 'ools info       | Contact IT Help |                                                                      |
|------------------|-----------------------|--------------------|------------------|-----------------|----------------------------------------------------------------------|
| Ber              | IQ.                   |                    |                  |                 |                                                                      |
|                  | Projector Information |                    | Projector Status |                 |                                                                      |
| Projector Name   |                       | Power Status       | Off              |                 |                                                                      |
| Location         |                       | Source             | No Source        |                 |                                                                      |
|                  |                       | Preset Mode        | No Data          |                 |                                                                      |
| Firmware Version | 036                   | Projector Position | No Data          |                 |                                                                      |
| Mac address      | 0.0.12.21.34.43       |                    |                  |                 |                                                                      |
| Resolution       | No Data               |                    |                  |                 |                                                                      |
| Lamp Hours       | 0                     | Lamp Mode          | No Data          |                 |                                                                      |
| Assigned To:     |                       | Error Status       |                  |                 |                                                                      |
|                  |                       | Exit               |                  |                 | Druk op Exit (Afsluiten) om terug te gaan naar de pagina voor extern |
| CRESTRON         |                       |                    | Expar            | sion Options    | netwerkgebruik.                                                      |

Ga naar http://www.crestron.com en www.crestron.com/getroomview voor meer informatie.

# De projector uitschakelen

- Druk op de projector op O of op de afstandsbediening op O en er zal een bevestigingsbericht verschijnen die u om bevestiging vraagt. Wanneer u niet binnen enkele seconden reageert, verdwijnt het bericht.
- Druk voor een tweede keer op O of op . De powerindicator knippert oranje en de lichtbron wordt uitgeschakeld. De ventilatoren blijven nog ongeveer 90 seconden draaien zodat de projector kan afkoelen.

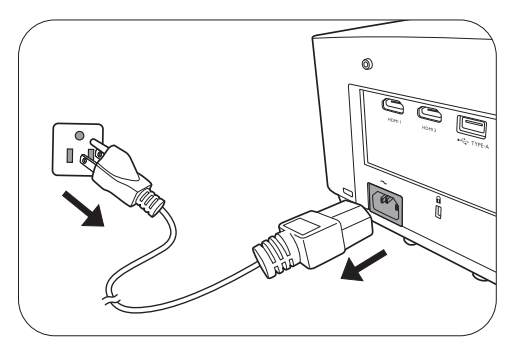

- 3. Zodra het afkoelingsproces is voltooid, brand het oranje lampje van de voedingsindicator continu en stoppen de ventilatoren. Verwijder de stroomkabel uit het stopcontact.
- Ter bescherming van de lichtbron reageert de projector niet op opdrachten tijdens het afkoelen.
- Probeer de projector niet onmiddellijk weer in te schakelen als deze net is uitgeschakeld, aangezien grote hitte nadelig is voor de levensduur van de lichtbron.
- De daadwerkelijk levensduur van de lichtbron is afhankelijk van de omgevingsomstandigheden en het gebruik.

# Direct uitschakelen

De wisselstroomkabel kan meteen worden verwijderd zodra de projector is uitgeschakeld. Bescherm de lichtbron door ongeveer 10 minuten te wachten voordat u de projector weer inschakelt. Als u probeert de projector opnieuw te starten, kunnen de ventilatoren gedurende

enkele minuten blijven draaien om af te koelen. Druk in dergelijke gevallen opnieuw op () of op

(b) om de projector te starten zodra de ventilatoren zijn gestopt en het lampje van de voedingsindicator continu oranje brandt.

# Menubewerkingen

Let op dat de menu's van on-screen display (OSD) verschillen vollgens het geselecteerde signaaltype en het projectormodel dat u gebruikt.

De menu-items zijn beschikbaar zodra de projector ten minste één geldig signaal detecteert. Als er geen apparatuur is aangesloten op de projector en er is geen signaal gedetectered, dan zijn beperkte menu-items toegankelijk.

### **Menu Basis**

| Hoofdmenu       | Opties                                     |  |  |  |
|-----------------|--------------------------------------------|--|--|--|
| Helderheid      | 0~50~100                                   |  |  |  |
| Beeldverhouding | Auto/Werkelijk/4:3/16:9/16:10/2,4:1        |  |  |  |
|                 | Helder/Presentatie/sRGB/Infographic/Video/ |  |  |  |
| Beeldmodus      | DICOM SIM/(3D)/(HDR10)/(HLG)/              |  |  |  |
|                 | Gebruiker I/Gebruiker 2                    |  |  |  |
| Volume          | 0~5~10                                     |  |  |  |
| Lichtmodus      | Normaal/ECO/Dimmen/Aangepast               |  |  |  |
|                 | Native resolutie                           |  |  |  |
|                 | Gedetecteerde resolutie                    |  |  |  |
|                 | Ingang                                     |  |  |  |
|                 | Beeldmodus                                 |  |  |  |
| Informatio      | Lichtmodus                                 |  |  |  |
| Informatie      | 3D-formaat                                 |  |  |  |
|                 | Kleursysteem                               |  |  |  |
|                 | Gebruikstijd licht                         |  |  |  |
|                 | Projector-ID                               |  |  |  |
|                 | Firmware-versie                            |  |  |  |
| Menutype        | Basis/Geavanceerd                          |  |  |  |

## Menu Geavanceerd

| Hoofdmenu | Submenu           |                                         | Opties                                   |
|-----------|-------------------|-----------------------------------------|------------------------------------------|
|           |                   |                                         | Helder/Presentatie/sRGB/                 |
|           | Beeldmodus        |                                         | Infographic/Video/DICOM SIM/             |
|           | Deciumouus        |                                         | (3D)/(HDR10)/(HLG)/                      |
|           |                   |                                         | Gebruiker I/Gebruiker 2                  |
|           |                   |                                         | Helder/Presentatie/sRGB/                 |
|           | Referentiemodus   |                                         | Infographic/Video/DICOM SIM/             |
|           |                   |                                         | (3D)                                     |
|           | Helderheid        |                                         | 0~50~100                                 |
|           | Contrast          |                                         | -50~0~50                                 |
|           | Kleur             |                                         | -50~0~50                                 |
|           | Tint              |                                         | -50~0~50                                 |
|           | Scherpte          |                                         | 0~17~31                                  |
|           | Brilliant Color   |                                         | 0~10                                     |
|           |                   | Gammaselectie                           | 1,8 / 2,0 / 2,1 / 2,2 / 2,3 /2,4 / 2,6 / |
|           |                   | Gammaselectie                           | BenQ/DICOM                               |
|           |                   | HDR-helderheid                          | -2~2                                     |
|           |                   | Kleurtempera-                           | Koel/Normaal/Warm                        |
|           |                   | tuur                                    |                                          |
|           |                   | Kleurtempera-<br>tuur afstemmen         | R-versterking (0~50~100)                 |
|           |                   |                                         | G-versterking (0~50~100)                 |
| BEELD     |                   |                                         | B-versterking (0~50~100)                 |
|           |                   |                                         | R-verschuiving (-50~0~50)                |
|           |                   |                                         | G-verschuiving (-50~0~50)                |
|           |                   |                                         | B-verschuiving (-50~0~50)                |
|           |                   |                                         | R (Primaire kleur/Tint/                  |
|           | Geavanceerde      |                                         | Verzadiging/Versterking)                 |
|           | kleurinstellingen |                                         | G (Primaire kleur/Tint/                  |
|           | U                 |                                         | Verzadiging/Versterking)                 |
|           |                   |                                         | B (Primaire kleur/Tint/                  |
|           |                   | Kleurbeheer                             | Verzadiging/Versterking)                 |
|           |                   |                                         | C (Primaire kleur/Tint/                  |
|           |                   |                                         | Verzadiging/Versterking)                 |
|           |                   |                                         | M (Primaire kleur/Tint/                  |
|           |                   |                                         | Verzadiging/Versterking)                 |
|           |                   |                                         | Y (Primaire kleur/Tint/                  |
|           |                   |                                         | Verzadiging/Versterking)                 |
|           |                   | Withalans                               | R-versterking/B-versterking/             |
|           |                   | • • • • • • • • • • • • • • • • • • • • | G-versterking                            |
|           |                   | Wandkleur                               | Uit/Lichtgeel/Roze/Lichtgroen/           |
|           |                   |                                         | Blauw/Schoolbord                         |
|           | Beeld resetten    |                                         | Reset/Annuleren                          |
|           |                   |                                         |                                          |

| Hoofdmenu | Submenu          |                                   | Opties                                                                  |  |
|-----------|------------------|-----------------------------------|-------------------------------------------------------------------------|--|
|           | Beeldverhou-     |                                   | Auto/Werkelijk/4:3/16:9/16:10/                                          |  |
|           | ding             |                                   | 2,4:1                                                                   |  |
|           | 2D-kovstone      |                                   | H: -30~0~30                                                             |  |
|           | 2D-Reystone      |                                   | V: -30~0~30                                                             |  |
|           | Hoek passend     |                                   |                                                                         |  |
|           | Testpatroon      |                                   | Uit/Grid W/Grid G/RGB Ramps                                             |  |
|           | Pc & YPbPr-com   | ponent                            | Fase                                                                    |  |
|           | afstemmen        |                                   | Horizontale afmeting                                                    |  |
|           | Positie          |                                   |                                                                         |  |
|           |                  | 3D synchronisa-<br>tiemodus       | DLP Link/VESA 3D                                                        |  |
|           |                  | 3D-modus                          | Auto/Boven-onder/Frame<br>opeenvolg./Frame packing/<br>Side-by-side/Uit |  |
|           | 3D               | 3D sync<br>omkeren                | Uitschakelen/Omkeren                                                    |  |
|           |                  | 3D synchr. uitv.<br>Vertraging    | 0~359                                                                   |  |
|           |                  | 3D-sync buiten<br>bereik          | 3D VESA/Bypass                                                          |  |
| weergave  |                  | 3D-instellingen                   | 3D-instellingen I/3D-instellingen                                       |  |
|           |                  | toepassen                         | 2/3D-instellingen 3/Uit                                                 |  |
|           |                  | 3D-instellingen                   | 3D-instellingen I/3D-instellingen                                       |  |
|           |                  | opslaan                           | 2/3D-instellingen 3                                                     |  |
|           | Hdmi-formaat     |                                   | Auto/RGB beperkt/RGB volledig/                                          |  |
|           |                  | <b>D</b> : ://                    | t Ov beperkt/ t Ov volledig                                             |  |
|           |                  | Digitale zoom                     | 1,0X/2,0X                                                               |  |
|           |                  | verkleinen en<br>verschuiven      | 0,75X~I,0X                                                              |  |
|           | Beeldgrootte     |                                   | Aanpassingsmodi                                                         |  |
|           | aanpassen        |                                   | Bovenkant                                                               |  |
|           |                  | Blanco maken                      | Onder                                                                   |  |
|           |                  |                                   | Links                                                                   |  |
|           |                  |                                   | Rechts                                                                  |  |
|           | Native resolutie | Weergavereso-<br>lutie-schakelaar | WUXGA/1080P                                                             |  |
|           |                  | Dig-lensverschui                  | ving                                                                    |  |
|           | Snelle modus     |                                   | Aan/Uit                                                                 |  |
|           | Weergave resette | en                                | Reset/Annuleren                                                         |  |

| Hoofdmenu | Submenu                      |                                         | Opties                                                 |
|-----------|------------------------------|-----------------------------------------|--------------------------------------------------------|
|           |                              | Status                                  |                                                        |
|           |                              | DHCP                                    | Aan/Uit                                                |
|           |                              | IP-adres                                |                                                        |
|           | Kabel-lan                    | Subnetmasker                            |                                                        |
| Netwerk   |                              | Standaardgatewa                         | ay                                                     |
|           |                              | Dns-server                              | •                                                      |
|           |                              | Toepassen                               |                                                        |
|           | AMX-apparaat de              | etecteren                               | Aan/Uit                                                |
|           | MAC-adres (kabel)            |                                         |                                                        |
|           | Projectorinstallatie         |                                         | Tafel voor/Tafel achter/Plafond<br>achter/Plafond voor |
|           | <b>.</b>                     |                                         | Voorkant/Bovenkant/Voorkant+B                          |
|           | Externe ontvange             | er                                      | ovenkant                                               |
|           | Ingang autom. Zo             | beken                                   | Aan/Uit                                                |
|           | Auto-sync                    |                                         | Aan/Uit                                                |
|           | Dynamisch dimm               | nen                                     | Aan/Uit                                                |
|           | HDR                          |                                         | Auto/SRD/HDR10/HLG                                     |
|           |                              |                                         | Normaal/ECO/Dimmen/                                    |
|           |                              | Lichtmodus                              | Aangepast                                              |
|           | Lichtinstellingen            |                                         | Aangepaste helderheid                                  |
|           |                              | Gebruikstijd lich                       | t                                                      |
|           |                              | Inactiof timor                          | Uitschakelen/5 min./10 min./                           |
|           |                              | inactief-timer                          | 15 min./20 min./25 min./30 min.                        |
|           |                              | Herinnering                             | Aan/Uit                                                |
|           | Cohuvilusingtal              | Hoogtemodus                             | Aan/Uit                                                |
|           | Gebruiksinstei-              | Instellingen<br>voor<br>in/uitschakelen | Direct inschakelen                                     |
| Instell.  | ingen                        |                                         | Inschakelen bij signaal                                |
|           |                              |                                         | Automatisch uitschakelen                               |
|           |                              |                                         | Uitschakeltimer                                        |
|           |                              | 12V-trigger                             | Aan/Uit                                                |
|           | Seriële-poortin-<br>stelling | Poortselectie                           | RS232/HDBaseT                                          |
|           |                              | Baud-ratio                              | 9600/14400/19200/38400/57600/<br>115200                |
|           | HDMI-equalizer               | HDMI I                                  | Auto/Lager/Laag/Medium/Hoog/<br>Hoger                  |
|           |                              | HDMI 2                                  | Auto/Lager/Laag/Medium/Hoog/<br>Hoger                  |
|           | Beeldgeheugen                | Beeldgeheugen<br>opslaan                | - Memory-I/Memory-2/Memory-3/<br>Memory-4/Memory-5     |
|           |                              | Beeldgeheugen<br>toepassen              |                                                        |
|           |                              | Naam wijzigen                           |                                                        |
|           | Instellingen<br>resetten     |                                         | Reset/Annuleren                                        |

| Hoofdmenu  | Submenu                      |                                        | Opties                                                                                                    |  |
|------------|------------------------------|----------------------------------------|----------------------------------------------------------------------------------------------------|--|
|            | Taal                         |                                        | English/Français/Deutsch/Italiano/Español/<br>Русский/繁體中文/简体中文/日本語/한국어/<br>Svenska / Nederlands/Türkçe/Čeština/<br>Português/ไทย/Polski/Magyar/Hrvatski/<br>Română/Norsk/Dansk/Български/<br>Suomi/Bhs Ind/Еλληνικά/ أيرسى/ हिंदी/ |  |
|            |                              | Stand-bymodus                          | ECO/Netwerk/Normaal                                                                                                    |  |
|            | Stand-by-instel-<br>lingen   | Net-<br>werkstand-bym<br>odus auto uit | Uit/20 min./I uur/3 uur/6 uur                                                                                                    |  |
|            |                              | Audio<br>pass-through                  | Uit/Audio-in/Audio L/R/HDMI I/<br>HDMI 2                                                                                                    |  |
|            | Achtergrondin-<br>stellingen | Achtergrond                            | BenQ/Grijs/Zwart/Blauw/Paars                                                                                                    |  |
|            |                              | Opstartscherm                          | BenQ/Zwart/Blauw                                                                                                    |  |
| Systeem    | Menu_instellin_              | Menutype                               | Basis/Geavanceerd                                                                                                    |  |
|            | gen                          | Weergaveduur<br>menu                   | 5 sec./10 sec./20 sec./30 sec./Altijd                                                                                                    |  |
|            | Geluidsinstellin-            | Geluid uit                             | Aan/Uit                                                                                                    |  |
|            |                              | Volume                                 | 0~5~10                                                                                                    |  |
|            | 5011                         | Beltoon aan/uit                        | Aan/Uit                                                                                                    |  |
|            |                              | Paneeltoetsblok<br>kering              | Aan/Uit                                                                                                    |  |
|            | Tellingen                    | Wachtwoord wij                         | zigen                                                                                                    |  |
|            | reningen                     | Inschakelblok-<br>kering               | Aan/Uit                                                                                                    |  |
|            | Projector ID-instelling      |                                        | Uit/01/02//99                                                                                                    |  |
|            | Fabriekswaarden              |                                        | Reset/Annuleren                                                                                                    |  |
|            | Systeem<br>resetten          |                                        | Reset/Annuleren                                                                                                    |  |
|            | Native resolutie             |                                        |                                                                                                    |  |
|            | Gedetecteerde resolutie      |                                        |                                                                                                    |  |
|            | Ingang                       |                                        |                                                                                                    |  |
|            | Beeldmodus                   |                                        |                                                                                                    |  |
|            | Lichtmodus                   |                                        |                                                                                                    |  |
| Informatie | 3D-formaat                   |                                        |                                                                                                    |  |
|            | Kleursysteem                 |                                        |                                                                                                    |  |
|            | Gebruikstijd licht           |                                        |                                                                                                    |  |
|            | Projector-ID                 |                                        |                                                                                                    |  |
|            | Firmware-versie              |                                        |                                                                                                    |  |
|            | Servicecode                  |                                        |                                                                                                    |  |

# Menu Basis

| Helderheid           | Hoe hoger de waarde, des te scherper het beeld. Stel di<br>zodat de zwarte gebieden van de afbeelding net zo zwar<br>details in de zwarte gebieden zichtbaar zijn. | it bedieningsele<br>t verschijnen ei | ment af<br>1 dat de                         |
|----------------------|----------------------------------------------------------------------------------------------------|--------------------------------------|---------------------------------------------|
|                      | Afhankelijk van uw ingangssignaalbron zijn er diverse opt<br>hoogte-/breedteverhouding van het beeld in te stellen.                                                | ties om de                           |                                             |
|                      | • <b>Auto</b> : De verhouding van het beeld wordt aangepast<br>aan de eigen resolutie van de projector in de<br>horizontale of verticale breedte.                  | ○○○<br>○○○<br>I 5:9 beeld            |                                             |
|                      | • Werkelijk: Projecteert een beeld volgens de<br>oorspronkelijke resolutie en past de grootte aan zodat<br>deze binnen het weergavegebied past. Voor               | COC<br>4:3 beeld                     | $^{\circ}_{\circ}$                          |
|                      | ingangssignalen met lagere resoluties zal het<br>geprojecteerde beeld in zijn oorspronkelijke grootte<br>worden weergegeven.                                       | 000<br>16:9 beeld                    | $^{\circ}_{\circ}$                          |
| Beeldverhou-<br>ding | • <b>4:3</b> : Schaalt een afbeelding zodat het in het midden van het scherm, met een hoogte-/breedteverhouding van 4:3 weergegeven.                               | ○○○<br>4:3 beeld                     | $^{\circ}_{\circ}$                          |
|                      | • 16:9: Schaalt een afbeelding zodat het in het midden van het scherm, met een hoogte-/breedteverhouding van 16:9 weergegeven.                                     | COCC<br>COCC<br>I6:9 beeld           | $^{\circ}$                                  |
|                      | • 16:10: Schaalt een afbeelding zodat het in het midden van het scherm, met een hoogte-/breedteverhouding van 16:10 weergegeven.                                   | ○<br>○<br>16:10 beeld                |                                             |
|                      | • 2,4:1: Schaalt een afbeelding zodat het wordt uitgelijnd<br>met de bovenste rand van het weergavegebied met een<br>beeldverhouding van 2,4:1.                    | 0 0 0 0 <b>►</b><br>2,4:1 beeld      | $^{\circ}$ $\bigcirc$ $^{\circ}$ $^{\circ}$ |

|            | De projector is met enkele vooraf gedefinieerde beeldmodi gepreset, zodat u er één<br>kunt kiezen die bij uw bedrijfsomgeving en het beeld van het type ingangssignaal<br>past.                                                                                                    |
|------------|----------------------------------------------------------------------------------------------------|
|            | • <b>Helder</b> : maximaliseert de helderheid van het geprojecteerde beeld. Deze modus<br>is geschikt voor omgevingen waar extra hoge helderheid wordt vereist, zoals<br>wanneer de projector in goed verlichte ruimtes wordt gebruikt.                                                                                                    |
|            | • <b>Presentatie</b> : is ontworpen voor presentaties. De helderheid wordt in deze modus benadrukt om op de kleuring van de pc en het notebook aan te passen.                                                                                                    |
|            | • sRGB: in deze modus worden de RGB-kleuren zo zuiver mogelijk weergegeven,<br>waardoor de beelden levensecht worden, ongeacht de helderheidinstellingen. Het<br>is vooral geschikt om foto's te bekijken die met een sRGB compatibele en juist<br>gekalibreerde camera zijn gemaakt en om pc-afbeeldingen en tekentoepassingen te<br>bekijken, zoals AutoCAD. |
| Beeldmodus | • Infographic: is perfect voor presentaties met een combinatie van tekst en afbeeldingen omwille van zijn hoge kleurhelderheid en een betere kleurgradatie om details duidelijker te zien.                                                                                                    |
|            | • <b>Video</b> : is geschikt voor video's in een omgeving met omgevingslicht. Dynamische kleurdetails blijven behouden dankzij de BenQ-technologie voor kleurverbetering.                                                                                                    |
|            | • DICOM SIM: optimaliseert de contrastprestaties.                                                                                                    |
|            | • <b>3D</b> : is geschikt voor 3D-beelden en 3D-videofragmenten. Deze modus is<br>uitsluitend beschikbaar als de 3D-functie is ingeschakeld en 3D-beeldmateriaal<br>wordt gedetecteerd.                                                                                                    |
|            | <ul> <li>HDR10: levert HDR-effecten (High Dynamic Range) met meer helderheid en<br/>hoger contrast voor kleuren. Deze modus is uitsluitend beschikbaar Instell. &gt;<br/>HDR is ingesteld op Auto of HDR10 en HDR-beeldmateriaal wordt<br/>gedetecteerd.</li> </ul>                                                                                            |
|            | • HLG: levert HDR-effecten (High Dynamic Range) met meer helderheid en hoger contrast voor kleuren. Deze modus is uitsluitend beschikbaar Instell. > HDR is ingesteld op Auto of HLG en HLG-beeldmateriaal wordt gedetecteerd.                                                                                                    |
|            | • Gebruiker I/Gebruiker 2: Roept de aangepaste instellingen op, gebaseerd op de momenteel beschikbare beeldmodi. Raadpleeg Referentiemodus op pagina 39.                                                                                                    |
| Volume     | Stelt het geluidsniveau af.                                                                                                    |
| Lichtmodus | Raadpleeg Instellen van de Lichtmodus op pagina 51.                                                                                                    |

|            | • Native resolutie: Toont de oorspronkelijke resolutie van de projector.                   |
|------------|--------------------------------------------------------------------------------------------|
|            | • Gedetecteerde resolutie: geeft de eigenresolutie van het ingangssignaal weer.            |
|            | • Ingang: geeft de huidige signaalbron weer.                                               |
|            | • Beeldmodus: geeft de geselecteerde modus in het menu BEELD weer.                         |
| Informatie | • Lichtmodus: geeft de geselecteerde modus in het menu Lichtinstellingen weer.             |
|            | • <b>3D-formaat</b> : geeft de huidige 3D-modus aan.                                       |
|            | • Kleursysteem: geeft de indeling van het ingangsysteem aan.                               |
|            | • Gebruikstijd licht: geeft het aantal uur weer dat de lichtbron is gebruikt.              |
|            | • <b>Projector-ID</b> : toont de projector-ID van de projector.                            |
|            | • Firmware-versie: toont de firmware-versie van de projector.                              |
| Menutype   | Schakelt naar het <b>Geavanceerd</b> OSD-menu. Raadpleeg De menu's gebruiken op pagina 23. |

# Menu Geavanceerd

## **BEELD**

|             | De projector is met enkele vooraf gedefinieerde beeldmodi gepreset, zodat u er<br>één kunt kiezen die bij uw bedrijfsomgeving en het beeld van het type ingangssignaal<br>past.                                                                                                    |
|-------------|----------------------------------------------------------------------------------------------------|
|             | • <b>Helder</b> : maximaliseert de helderheid van het geprojecteerde beeld. Deze modus<br>is geschikt voor omgevingen waar extra hoge helderheid wordt vereist, zoals<br>wanneer de projector in goed verlichte ruimtes wordt gebruikt.                                                                                                    |
|             | <ul> <li>Presentatie: is ontworpen voor presentaties. De helderheid wordt in deze<br/>modus benadrukt om op de kleuring van de pc en het notebook aan te passen.</li> </ul>                                                                                                    |
|             | • sRGB: in deze modus worden de RGB-kleuren zo zuiver mogelijk weergegeven,<br>waardoor de beelden levensecht worden, ongeacht de helderheidinstellingen. Het<br>is vooral geschikt om foto's te bekijken die met een sRGB compatibele en juist<br>gekalibreerde camera zijn gemaakt en om pc-afbeeldingen en tekentoepassingen te<br>bekijken, zoals AutoCAD. |
| Beeldmodus  | • Infographic: is perfect voor presentaties met een combinatie van tekst en afbeeldingen omwille van zijn hoge kleurhelderheid en een betere kleurgradatie om details duidelijker te zien.                                                                                                    |
|             | • <b>Video</b> : is geschikt voor video's in een omgeving met omgevingslicht. Dynamische kleurdetails blijven behouden dankzij de BenQ-technologie voor kleurverbetering.                                                                                                    |
|             | • <b>DICOM SIM</b> : optimaliseert de contrastprestaties.                                                                                                    |
|             | • <b>3D</b> : is geschikt voor 3D-beelden en 3D-videofragmenten. Deze modus is<br>uitsluitend beschikbaar als de 3D-functie is ingeschakeld en 3D-beeldmateriaal<br>wordt gedetecteerd.                                                                                                    |
|             | <ul> <li>HDR10: levert HDR-effecten (High Dynamic Range) met meer helderheid en<br/>hoger contrast voor kleuren. Deze modus is uitsluitend beschikbaar Instell. &gt;<br/>HDR is ingesteld op Auto of HDR10 en HDR-beeldmateriaal wordt<br/>gedetecteerd.</li> </ul>                                                                                            |
|             | • HLG: levert HDR-effecten (High Dynamic Range) met meer helderheid en hoger contrast voor kleuren. Deze modus is uitsluitend beschikbaar Instell. > HDR is ingesteld op Auto of HLG en HLG-beeldmateriaal wordt gedetecteerd.                                                                                                    |
|             | • Gebruiker I/Gebruiker 2: Roept de aangepaste instellingen op, gebaseerd op de momenteel beschikbare beeldmodi. Raadpleeg Referentiemodus op pagina 39.                                                                                                    |
| Referentie- | Er zijn twee door de gebruiker definieerbare modi als de huidige beschikbare<br>beeldmodi niet aan uw behoefte voldoen. U kunt als startpunt een van de<br>beeldmodi gebruiken (met uitzondering van de <b>Gebruiker I/Gebruiker 2</b> ) en de<br>instellingen aanpassen.                                                                                      |
|             | I. Ga naar <b>BEELD &gt; Beeldmodus</b> .                                                                                                    |
| modus       | 2. Druk op <b>∢/▶</b> om <b>Gebruiker I</b> of <b>Gebruiker 2</b> te selecteren.                                                                                                    |
|             | <ol> <li>Druk op ▼ om Referentiemodus te selecteren en druk op ◄/► om een<br/>beeldmodus te selecteren die het beste aan uw behoeften voldoet.</li> </ol>                                                                                                    |
|             | <ol> <li>Druk op ▼ om een menu-item te selecteren die moet worden gewijzigd en stel<br/>de waarde af. De afstellingen definiëren de geselecteerde gebruikersmodus.</li> </ol>                                                                                                    |

| Helderheid                               | Hoe hoger de waarde, des te scherper het beeld. Stel dit bedieningselement af<br>zodat de zwarte gebieden van de afbeelding net zo zwart verschijnen en dat de<br>details in de zwarte gebieden zichtbaar zijn.                                                                                                    |
|------------------------------------------|----------------------------------------------------------------------------------------------------|
| Contrast                                 | Hoe hoger de waarde, des te beter het contrast. Gebruik deze om de piek van het<br>witniveau in te stellen nadat u eerder de instelling Helderheid hebt afgesteld, om<br>het op uw geselecteerde ingang en kijkomgeving aan te passen.                                                                                                    |
| Kleur                                    | Lagere instellingen produceren minder verzadigde kleuren. Als de instelling te hoog<br>is, worden de kleuren op het beeld overweldigend waardoor het onrealistisch lijkt.                                                                                                    |
| Tint                                     | Hoe hoger de waarde, des te groener het beeld wordt. Hoe lager de waarde, des te<br>roder het beeld wordt.                                                                                                    |
| Scherpte                                 | Hoe hoger de waarde, des te scherper het beeld wordt.                                                                                                    |
| Brilliant Color                          | Deze functie gebruikt een nieuw algoritme voor kleurverwerking en verbeteringen<br>aan het systeemniveau, terwijl het reëlere, levendigere kleuren in beeld brengt.<br>Hiermee kan de helderheid meer dan 50% worden verhoogd in beelden met<br>middentonen. Dit is normaal bij video- en natuurlijke scènes, zodat de projector<br>beelden geeft in realistische en ware kleuren. Als u beelden met die kwaliteit<br>prefereert, selecteer dan een gewenst niveau.<br>Als <b>0</b> is geselecteerd, is de functie <b>Kleurtemperatuur</b> niet beschikbaar.                                                                                                    |
| Geavan-<br>ceerde kleu-<br>rinstellingen | Gammaselectie         Gamma verwijst naar de verhouding tussen de helderheid van ingangssignaal en beeld.         • 1,8/2,0/2,1/BenQ/DICOM: selecteer deze waarden op basis van uw voorkeuren.         • 2,2/2,3: verhoogt de gemiddelde helderheid van het beeld. Met name geschikt voor verlichte omgevingen, vergaderkamers of huiskamers.         • 2,4/2,5: met name geschikt voor films in een donkere omgeving.         • 2,6: beste voor het weergeven van films met veel donkere scènes.         Hoge Helderheid         1.8       2.0       2.1       2.2       2.3       2.4       2.5       2.6       BenQ                                                 |
|                                          | <ul> <li>HDR-helderheid</li> <li>De projector kan het helderheidsniveau van het beeld automatisch aanpassen op basis van het ingangssignaal. U kunt het helderheidsniveau ook handmatig instellen om een de beeldkwaliteit te verbeteren. Bij een hogere waarde wordt het beeld helderder. Bij een lagere waarde wordt het beeld donkerder.</li> <li>Kleurtemperatuur</li> <li>Er zijn diverse preset-instellingen voor kleurtemperatuur beschikbaar. De beschikbare instellingen kunnen verschillen volgens het geselecteerde signaaltype.</li> <li>Normaal: de witte kleur behoudt de normale schakering.</li> <li>Koel: maakt het beeld blauwachtig wit.</li> </ul> |
|                                          | • <b>vvarm</b> : maakt net deeld roodachtig wit.                                                                                                    |

|                             | Kleurtemperatuur afstemmen                                                                                                    |
|-----------------------------|----------------------------------------------------------------------------------------------------|
|                             | U kunt ook een voorkeurskleurtemperatuur instellen door de volgende opties af te<br>stellen.                                                                                                    |
|                             | • <b>R-versterking/G-versterking/B-versterking</b> : past de contrastniveaus van Rood, Groen en Blauw aan.                                                                                                    |
|                             | <ul> <li>R-verschuiving/G-verschuiving/B-verschuiving: past de<br/>helderheidniveaus van Rood, Groen en Blauw aan.</li> </ul>                                                                                                    |
|                             | Kleurbeheer                                                                                                    |
|                             | Deze functie biedt zes setten (RGBCMY) van kleuren die moeten worden afgesteld.<br>Als u elke kleur selecteert, dan kunt u zijn bereik en verzadiging onafhankelijk naar<br>uw voorkeur afstellen.                                                                                                    |
|                             | <ul> <li>Primaire kleur: selecteert een kleur uit R (Rood), G (Groen), B (Blauw),</li> <li>C (Cyaan), M (Magenta) of Y (Geel).</li> </ul>                                                                                                    |
| an-<br>le kleu-<br>ellingen | <ul> <li>Tint: Tint wordt gebruikt om de kleurbalans aan te passen. Een verhoging van de waarde omvat de kleuren die bestaan uit meer kenmerken van links naastliggende kleuren. Verlaag de waarde om het effect rechtsom uit te voeren. Zie de afbeelding om te zien hoe de kleuren samenhangen.</li> <li>Als u bijvoorbeeld Rood kiest en de waarde instelt op 0, wordt alleen puur rood in het geprojecteerde beeld geselecteerd. Als u de waarde verhoogt, wordt rood in de buurt van geel opgenomen. Als u de waarde verlaagt, wordt rood in de buurt van magenta opgenomen.</li> <li>Verzadiging: past de waarden naar wens aan. Elke afstelling zal onmiddellijk in het beeld worden gereflecteerd. Als u bijvoorbeeld Rood selecteert en zijn waarde instelt op 0, dan wordt alleen de verzadiging van zuiver rood beïnvloed.</li> </ul> |
|                             | <ul> <li>Verzadiging is de hoeveelheid van die kleur in een videobeeld. Lagere instellingen produceren minder verzadigde kleuren; een instelling van "0" verwijdert die kleur helemaal van het beeld. Als de verzadiging te hoog is, dan wordt die kleur overweldigend en onrealistisch.</li> <li>Versterking: past de waarden naar wens aan. Het contrastniveau van de primaire kleur die u selecteert, zal worden beïnvloed. Elke afstelling zal onmiddellijk in het beeld worden gereflecteerd.</li> </ul>                                                                                                    |
| -                           | Witbalans                                                                                                    |
|                             | Kleurtemperatuur van wit kan worden aangepast door de<br>rood-/groen-/blauwversterking aan te passen.                                                                                                    |
|                             | Wandkleur                                                                                                    |
|                             | Corrigeert de kleur van het geprojecteerde beeld als het projectieoppervlak, zoals<br>een geverfde muur, niet wit is. De functie Muurkleur kan helpen de kleuren van het<br>geprojecteerde beeld te corrigeren om kleurverschil tussen de bron en de<br>geprojecteerde beelden te vermijden. Er zijn verschillende vooraf gekalibreerde<br>kleuren waar u van kunt kiezen: <b>Lichtgeel, Roze, Lichtgroen, Blauw</b> en                                                                                                    |

Geava ceerd rinste

Schoolbord.

| Beeld    | Brengt alle afstellingen die u hebt gemaakt voor het menu <b>BEELD</b> terug naar de |
|----------|--------------------------------------------------------------------------------------|
| resetten | vooraf ingestelde fabriekswaarden.                                                   |

# Weergave

|                      | Afhankelijk van uw ingangssignaalbron zijn er diverse opties om de hoogte-/breedteverhouding van het beeld in te stellen.                                                                                                    |
|----------------------|----------------------------------------------------------------------------------------------------|
|                      | <ul> <li>Auto: De verhouding van het beeld wordt aangepast aan de eigen resolutie van de projector in de horizontale of verticale breedte.</li> <li>         Is:9 beeld     </li> </ul>                                                        |
|                      | • Werkelijk: Projecteert een beeld volgens de<br>oorspronkelijke resolutie en past de grootte aan zodat<br>deze binnen het weergavegebied past. Voor                                                                                           |
|                      | ingangssignalen met lagere resoluties zal het<br>geprojecteerde beeld in zijn oorspronkelijke grootte<br>worden weergegeven.                                                                                                    |
| Beeldverhou-<br>ding | <ul> <li>4:3: Schaalt een afbeelding zodat het in het midden<br/>van het scherm, met een hoogte-/breedteverhouding<br/>van 4:3 weergegeven.</li> </ul>                                                                                         |
|                      | • 16:9: Schaalt een afbeelding zodat het in het midden<br>van het scherm, met een hoogte-/breedteverhouding<br>van 16:9 weergegeven.                                                                                                    |
|                      | <ul> <li>16:10: Schaalt een afbeelding zodat het in het midden van het scherm, met een hoogte-/breedteverhouding van 16:10 weergegeven.</li> </ul>                                                                                             |
|                      | • 2,4:1: Schaalt een afbeelding zodat het wordt<br>uitgelijnd met de bovenste rand van het<br>weergavegebied met een beeldverhouding van 2,4:1.                                                                                                |
| 2D-keystone          | Deze functie biedt handmatige 2D-keystone-aanpassing en automatische verticale                                                                                                    |
| Heek nessend         | Reside lease Research in back consistence of pagina 16.                                                                                                    |
| поек раззени         | Raadpieeg Passend in noek aanpassen op pagina 17.                                                                                                    |
| Testpatroon          | Ingebouwde afbeeldingen om te controleren of het geprojecteerde beeld niet is vervormd.                                                                                                    |
| Pc &<br>YPbPr-com-   | • Fase: Stelt de klokfase in om beeldvervorming te verminderen.                                                                                                    |
| ponent<br>afstemmen  | • Horizontale afmeting: stelt de horizontale breedte van het beeld in.                                                                                                    |
| Positie              | De pagina wordt weergegeven waarop u de positie kunt aanpassen. Om het<br>geprojecteerde beeld te verplaatsen, gebruikt u de directionele pijltoetsen. Deze<br>functie is alleen beschikbaar als het pc-signaal (analoge RGB) is geselecteerd. |

|              | Deze projector heeft een 3D-functie waarmee u op een realistischere wijze kunt<br>genieten van de 3D-films, -video's en sportevenementen door de diepte van de<br>beelden te tonen. Om de 3D-beelden te zien, moet u een 3D-bril dragen.                                                                                                    |
|--------------|----------------------------------------------------------------------------------------------------|
|              | • <b>3D</b> synchronisatiemodus: selecteer een passende 3D-synchronisatiemodus.                                                                                                    |
|              | <ul> <li>3D-modus: de standaardinstelling is Uit. Als je wilt dat de project automatisch een 3D-indeling kiest als hij 3D-inhoud detecteert, selecteer dan Auto. Als de projector de 3D-indeling niet kan herkeennen, druk dan op ▲/▼ om een 3D-modus te kiezen uit Boven-onder, Frame opeenvolg., Frame packing en Side-by-side.</li> </ul> |
|              |                                                                                                    |
|              | Als de 3D-functie is geactiveerd:                                                                                                    |
|              | • zal het helderheidsniveau van het geprojecteerde beeld verminderen.                                                                                                    |
|              | • De volgende instellingen kunnen niet worden afgesteld: <b>Beeldmodus</b> , <b>Referentiemodus</b> .                                                                                                    |
|              | • De <b>Keystone</b> kan alleen in beperkte mate worden aangepast.                                                                                                    |
| 3D           | • <b>3D sync omkeren</b> : als u merkt dat de beelddiepte is omgedraaid, schakel dan deze functie in om het probleem te verhelpen.                                                                                                    |
|              | <ul> <li><b>3D synchr. uitv. Vertraging</b>: pas de vertraging van het</li> <li>3D-synchronisatie-uitsignaal aan.</li> </ul>                                                                                                    |
|              | <ul> <li><b>3D-sync buiten bereik</b>: geef aan of het 3D-synchronisatie-uitsignaal naar een</li> <li>3D VESA-zender gaat of wordt omgeleid naar een andere projector.</li> </ul>                                                                                                    |
|              | • <b>3D-instellingen toepassen</b> : zodra de 3D-instellingen zijn opgeslagen, kunt u ze activeren door ze als een reeks opgeslagen 3D-instellingen te selecteren. Zodra toegepast, zal de projetor automatisch de binnenkomende 3D-content afspelen als deze overeenkomt met de opgeslagen 3D-instellingen.                                 |
|              |                                                                                                    |
|              | Alleen de set(s) van 3D-instellingen met in het geheugen opgeslagen gegevens is/zijn beschikbaar.                                                                                                    |
|              | <ul> <li><b>3D-instellingen opslaan</b>: als de 3D-content correct wordt weergegeven nadat<br/>de aanpassingen zijn gemaakt, schakelt u deze functie in en kiest u een reeks<br/>3D-instellingen om de actuele 3D-instellingen op te slaan.</li> </ul>                                                                                       |
|              | Selecteer een geschikte kleurindeling om de weergavekwaliteit te optimaliseren.                                                                                                    |
|              | • <b>Auto</b> : selecteert automatisch een geschikte kleurruimte en grijsniveau voor het inkomende HDMI-signaal.                                                                                                    |
| Hdmi-formaat | • <b>RGB beperkt</b> : maakt gebruik van het beperkte bereik RGB 16-235.                                                                                                    |
|              | • RGB volledig: maakt gebruik van het volledige bereik RGB 0-255.                                                                                                    |
|              | • YUV beperkt: maakt gebruik van het beperkte bereik YUV 16-235.                                                                                                    |
|              | • YUV volledig: maakt gebruik van het volledige bereik YUV 0-255.                                                                                                    |
|              |                                                                                                    |

|                      | Digitale zoom                                                                                                    |  |  |  |
|----------------------|----------------------------------------------------------------------------------------------------|--|--|--|
|                      | Vergroot of verkleint de afmeting van het geprojecteerde beeld.                                                                                                    |  |  |  |
|                      | <ol> <li>Als de aanpassingsbalk zichtbaar is, drukt u herhaaldelijk op ▲/▼ om het beeld<br/>te verkleinen of vergroten naar een gewenst formaat.</li> </ol>                                                                                                    |  |  |  |
|                      | 2. Druk op <b>OK</b> om de panmodus te openen.                                                                                                    |  |  |  |
|                      | <ol> <li>Druk op de directionele pijlen (▲, ▼, ◄, ►) op de projector of de<br/>afstandsbediening om het beeld te navigeren.</li> </ol>                                                                                                    |  |  |  |
|                      |                                                                                                    |  |  |  |
|                      | Het beeld kan alleen worden verschoven nadat het is vergroot. U kunt het beeld verder uitvergroten terwijl u details zoekt.                                                                                                    |  |  |  |
|                      | Digitaal verkleinen en verschuiven                                                                                                    |  |  |  |
|                      | Verkleint en/of verschuift het geprojecteerde beeld.                                                                                                    |  |  |  |
|                      | <ol> <li>Als de aanpassingsbalk zichtbaar is, drukt u herhaaldelijk op ◄/▶ om het beeld<br/>te verkleinen of vergroten naar een gewenst formaat.</li> </ol>                                                                                                    |  |  |  |
| Beeldgrootte         | 2. Druk op <b>OK</b> om digitaal verschuiven te activeren.                                                                                                    |  |  |  |
| aanpassen            | <ul> <li>3. Als digitaal verschuiven is geactiveerd, drukt u op de richtingspijlen (▲, ▼, ◄,</li> <li>▶) om het beeld te verschuiven.</li> </ul>                                                                                                    |  |  |  |
|                      | 4. Herstel de oorspronkelijke beeldgrootte door op <b>AUTO</b> te drukken.                                                                                                    |  |  |  |
|                      |                                                                                                    |  |  |  |
|                      | Het beeld kan alleen worden verschuifd als het is verkleind.                                                                                                    |  |  |  |
|                      | Blanco maken                                                                                                    |  |  |  |
|                      | Maakt een deel van het geprojecteerde beeld blanco.                                                                                                    |  |  |  |
|                      | <ol> <li>Kies eerst de Aanpassingsmodi door op ◄/► te drukken.</li> </ol>                                                                                                    |  |  |  |
|                      | <ol> <li>Druk op ▲/▼ om het gebied te selecteren dat u wilt aanpassen en druk op<br/></li> <li>om het bereik aan te passen.</li> </ol>                                                                                                    |  |  |  |
|                      |                                                                                                    |  |  |  |
|                      | Activeer de functie <b>Alle blanking-instellingen resetten</b> om de fabriekswaarden van alle functies<br>in het menu <b>Blanco maken</b> te herstellen. Druk op <b>AUTO</b> om de waarden van het geselecteerde<br>item te wissen (behalve <b>Aanpassingsmodi</b> ). |  |  |  |
|                      | • Weergaveresolutie-schakelaar: schakelt de eigenresolutie van deze projector in op WUXGA of 1080P.                                                                                                    |  |  |  |
| Native               | <ul> <li>Dig-lensverschuiving: zodra de pagina Dig-lensverschuiving verschijnt, drukt<br/>u op ▲/▼ om het geprojecteerde beeld te verschuiven.</li> </ul>                                                                                                    |  |  |  |
| resolutie            |                                                                                                    |  |  |  |
|                      | Deze functie is in de volgende omstandigheden niet beschikbaar: <b>Beeldmodus</b> is <b>3D</b> ;<br>Weergaveresolutie-schakelaar is WUXGA.                                                                                                    |  |  |  |
| Weergave<br>resetten | Brengt alle afstellingen die u hebt gemaakt voor het menu <b>Weergave</b> terug naar de vooraf ingestelde fabriekswaarden.                                                                                                    |  |  |  |

## Netwerk

| Kabel-lan                  | Raadpleeg De projector besturen in een kabel-lanomgeving op pagina 26.                          |  |  |
|----------------------------|-------------------------------------------------------------------------------------------------|--|--|
| AMX-apparaat<br>detecteren | als deze functie <b>Aan</b> staat, kan de projector door de AMX-controller worden gedetecteerd. |  |  |
| MAC-adres<br>(kabel)       | toont het mac-adres van deze projector.                                                         |  |  |

## Instell.

| Projectorin-<br>stallatie | U kunt de projector tegen het plafond of achter een scherm installeren of met een of meerdere spiegels. Raadpleeg Een plek kiezen op pagina 11.                                                                                                    |  |  |  |
|---------------------------|----------------------------------------------------------------------------------------------------|--|--|--|
| Externe<br>ontvanger      | Hiermee kunt u alle afstandsontvangers of één specifieke afstandsontvanger op de projector inschakelen.                                                                                                    |  |  |  |
| Ingang autom.<br>Zoeken   | Hiermee kan de projector automatisch naar een signaal zoeken.                                                                                                    |  |  |  |
| Auto-sync                 | • Aan: hiermee bepaalt de projector automatisch de beste beeldtimings voor het weergegeven beeld als pc-signaal (analoog RGB) is geselecteerd en op AUTO wordt gedrukt.                                                                                                    |  |  |  |
|                           | • <b>Uit</b> : de projector reageert niet als op <b>AUTO</b> wordt gedrukt.                                                                                                    |  |  |  |
| Dynamisch<br>dimmen       | Hiermee kan de projector automatisch de videobeelden detecteren en het contrast in donkere scènes verbeteren.                                                                                                    |  |  |  |
|                           | • Lichtmodus: zie Instellen van de Lichtmodus op pagina 51.                                                                                                    |  |  |  |
| Lichtinstellin-<br>gen    | <ul> <li>Aangepaste helderheid: is uitsluitend beschikbaar als Lichtmodus is<br/>ingesteld op Aangepast.</li> </ul>                                                                                                    |  |  |  |
|                           | • Gebruikstijd licht: geeft het aantal uur weer dat de lichtbron is gebruikt.                                                                                                    |  |  |  |
|                           | Inactief-timer                                                                                                    |  |  |  |
| Gebruiksinstel-<br>lingen | Stelt de blanco tijd van het beeld in als er op het lege scherm geen actie wordt<br>ondernomen. Zodra verlopen, zal het beeld terugkeren op het scherm. Als de<br>vooraf ingestelde tijdspannen niet geschikt zijn voor uw behoeften, dan selecteert u<br><b>Uitschakelen</b> . Ongeacht <b>Inactief-timer</b> al of niet is geactiveerd, kunt u op de<br>projector of afstandsbediening op de meeste toetsen drukken om het beeld te<br>herstellen. |  |  |  |
|                           | Herinnering                                                                                                    |  |  |  |
|                           | Stelt de herinneringsberichten aan of uit.                                                                                                    |  |  |  |

|                              | Hoogtemodus                                                                                                    |  |  |  |
|------------------------------|----------------------------------------------------------------------------------------------------|--|--|--|
|                              | Wij raden u aan dat u de <b>Hoogtemodus</b> gebruikt als uw omgeving tussen<br>1500 m –3000 m boven zeepeil is en de omgevingstemperatuur is tussen 0 °C –<br>30 °C.                                                                                                    |  |  |  |
|                              | Bediening onder " <b>Hoogtemodus</b> " kunnen een bedrijfsgeluidniveau van hogere<br>decibellen veroorzaken omdat een hogere ventilatiesnelheid nodig is om de<br>algehele systeemafkoeling en -prestaties te verbeteren.                                                                                                    |  |  |  |
|                              | Als u deze projector onder andere extreme omstandigheden gebruikt, met<br>uitzondering van bovenstaande, kan hij automatische afsluitsymptomen tonen.<br>Deze zijn ontworpen om uw projector tegen oververhitting te beschermen. In<br>deze gevallen moet u naar de modus Grootte hoogte schakelen om deze<br>symptomen op te lossen. Echter, dit geeft niet aan dat deze projector onder enkele<br>of alle ruige of extreme omstandigheden kan werken. |  |  |  |
|                              |                                                                                                    |  |  |  |
|                              | Gebruik niet de <b>Hoogtemodus</b> als op een hoogte tussen 0 m en 1500 m is en de<br>omgevingstemperatuur tussen 0 °C en 35 °C is. De projector zal overmatig verkoeld raken als u<br>onder dergelijke omstandigheden de modus inschakelt.                                                                                                    |  |  |  |
| Gebruiksinstel-              | Instellingen voor in/uitschakelen                                                                                                    |  |  |  |
| lingen                       | • <b>Direct inschakelen</b> : hiermee kan de projector automatisch inschakelen zodra er stroom staat op de stroomkabel.                                                                                                    |  |  |  |
|                              | • Inschakelen bij signaal: bepaalt of de projector direct wordt ingeschakeld                                                                                                    |  |  |  |
|                              | zonder op <b>() AAN/UIT</b> of <b>I ON</b> te drukken als de projector op stand-by staat en een signaal van 5 V op de vga-kabel of hdmi-kabel wordt gedetecteerd.                                                                                                    |  |  |  |
|                              | • Automatisch uitschakelen: hiermee wordt de projector automatisch<br>uitgeschakeld als er gedurende een ingestelde periode geen ingangssignaal wordt<br>gedetecteerd, zodat de lichtbron niet onnodig energie verbruikt.                                                                                                    |  |  |  |
|                              | • Uitschakeltimer: stelt de timer voor automatisch uitschakelen in.                                                                                                    |  |  |  |
|                              | 12V-trigger                                                                                                    |  |  |  |
|                              | Er is één 12 V-trigger die onafhankelijk functioneert en die u naar eigen inzicht kunt<br>installeren.                                                                                                    |  |  |  |
|                              | <ul> <li>Uit: als dit is geselecteerd, verstuurt de projector geen elektronisch signaal als<br/>deze wordt ingeschakeld.</li> </ul>                                                                                                    |  |  |  |
|                              | • <b>Aan</b> : de projector stuurt een laag naar hoog elektronisch signaal als de projector wordt ingeschakeld, en een hoog naar laag signaal als de projector wordt uitgeschakeld.                                                                                                    |  |  |  |
| Seriële-poort-<br>instelling | • <b>Poortselectie:</b> hiermee kunt u een gewenste besturingspoort selecteren: via de RS-232C-poort ( <b>RS232</b> -poort op de projector) of via de HDBaseT-poort ( <b>HDBaseT</b> -ingang op de projector).                                                                                                    |  |  |  |
|                              | • <b>Baud-ratio:</b> kies een baudrate die identiek is aan die van de computer, zodat u de projector via een geschikte RS-232-kabel kunt aansluiten. Deze functie is bedoeld voor gekwalificeerd servicepersoneel.                                                                                                    |  |  |  |

| HDMI-equali-<br>zer      | Stelt de gain-instellingen van de equalizer af voor een HDMI-signaal. Hoe hoger de<br>instelling, des te sterker is de gain-waarde. Als er meer dan één HDMI-poort is op<br>de projector, selecteert u eerste de HDMI-projector alvorens de waarde af te<br>stellen.                                                                                                    |  |
|--------------------------|----------------------------------------------------------------------------------------------------|--|
| Beeldgeheu-<br>gen       | <ul> <li>Beeldgeheugen opslaan: hiermee kunt u diverse reeksen beeldinstellingen<br/>opslaan en toepassen voor veelgebruikte omstandigheden, waaronder de<br/>volgende instellingen: Projectorinstallatie, Beeldverhouding, Beeldmodus,<br/>Ingang, Resolutie, Lichtbronmodus, Digitaal verkleinen en verschuiven,<br/>Blanco maken. Kies een reeks uit het geheugen om de huidige instellingen op te<br/>slaan.</li> </ul> |  |
|                          | • <b>Beeldgeheugen toepassen:</b> zodra het beeldgeheugen is opgeslagen, kunt u dit activeren door een opgeslagen beeldgeheugenreeks te kiezen.                                                                                                    |  |
|                          | • Naam wijzigen: wijzigt de naam van het beeldgeheugen.                                                                                                    |  |
| Instellingen<br>resetten | Brengt alle afstellingen die u hebt gemaakt voor het menu <b>Instell.</b> terug naar de vooraf ingestelde fabriekswaarden.                                                                                                    |  |

# Systeem

| Taal                       | Stelt de taal in voor de On-Screen Display (OSD)-menu's.                                                                                                    |  |  |
|----------------------------|----------------------------------------------------------------------------------------------------|--|--|
|                            | • Stand-bymodus                                                                                                    |  |  |
|                            | <ul> <li>ECO: de projector blijft in de normale stand-bymodus met een<br/>energieverbruik van minder dan 0,5 W.</li> </ul>                                                                                                    |  |  |
|                            | <ul> <li>Netwerk: de projector blijft in de netwerkstand-bymodus met een<br/>energieverbruik van minder dan 2 W.</li> </ul>                                                                                                    |  |  |
| Stand-by-instel-<br>lingen | <ul> <li>Normaal: hiermee kan de projector in stand-bymodus netwerkfuncties,<br/>beeldscherm-uit en audio pass-through activeren.</li> </ul>                                                                                                    |  |  |
|                            | <ul> <li>Netwerkstand-bymodus auto uit: Hiermee kan de projector de<br/>netwerkfunctie uitschakelen na een bepaalde tijd nadat de stand-bymodus is<br/>geactiveerd. Als bijvoorbeeld 20 min is geselecteerd, blijft de netwerkfunctie van<br/>de projector nog 20 minuten geactiveerd nadat de stand-bymodus is geactiveerd.<br/>Als 20 minuten voorbij zijn, activeert de projector de normale stand-bymodus.</li> </ul> |  |  |
|                            | • Audio pass-through: de projector kan in de stand-bystand een geluid afspelen<br>als op de aansluitingen randapparatuur is aangesloten. Druk op ◀/▶ om de bron<br>te kiezen die u wilt gebruiken. Raadpleeg Aansluitingen op pagina 20 over hoe de<br>verbinding te maken.                                                                                                    |  |  |
| Achtergrondin-             | • Achtergrond: stelt de achtergrondkleur in voor de projector.                                                                                                    |  |  |
| stellingen                 | <ul> <li>Opstartscherm: hiermee kunt u selecteren welk logoscherm wordt<br/>weergegeven tijdens het opstarten van de projector.</li> </ul>                                                                                                    |  |  |
| Menu-instellin-            | • Menutype: schakelt naar het OSD-menu Basis.                                                                                                    |  |  |
| gen                        | <ul> <li>Weergaveduur menu: bepaalt hoe lang het OSD op het scherm wordt<br/>weergegeven nadat u op de knop hebt gedrukt.</li> </ul>                                                                                                    |  |  |

|                              | • Geluid uit: schakelt het geluid tijdelijk uit.                                                                                                    |  |  |  |
|------------------------------|----------------------------------------------------------------------------------------------------|--|--|--|
| Geluidsinstel-               | • <b>Volume</b> : past het geluidsniveau aan.                                                                                                    |  |  |  |
|                              | <ul> <li>Beltoon aan/uit: schakelt de beltoon uit tijdens het opstarten of uitschakelen<br/>van de projector.</li> </ul>                                                                                                    |  |  |  |
| lingen                       |                                                                                                    |  |  |  |
|                              | De enige manier om <b>Beltoon aan/uit</b> te veranderen is door hier <b>Aan</b> of <b>Uit</b> in te stellen. Het geluid dempen of het geluidsniveau wijzigen, heeft geen invloed op de <b>Beltoon aan/uit</b> .                                                                                                    |  |  |  |
|                              | Paneeltoetsblokkering                                                                                                    |  |  |  |
|                              | Als de besturingstoetsen op de projector geblokkeerd zijn, kunnen de instellingen<br>van de projector niet per ongeluk worden veranderd (bijvoorbeeld door<br>kinderen). Als de <b>Paneeltoetsblokkering</b> is ingeschakeld, functioneert geen                                                                                                    |  |  |  |
|                              | enkele toets op de projector, behalve 🕛 🗚 🖊 UIT.                                                                                                    |  |  |  |
| Beveiligingsins<br>Tellingen | U kunt de schermtoetsblokkering opheffen door ▶ (de rechtertoest) op de projector 3 seconden ingedrukt te houden of schakel de functie uit met de afstandsbediening.                                                                                                    |  |  |  |
|                              |                                                                                                    |  |  |  |
|                              | Als u de projector uitschakelt zonder de paneeltoetsblokkering op te heffen, zijn de paneeltoetsen van de projector nog steeds geblokkeerd als de projector weer wordt ingeschakeld.                                                                                                    |  |  |  |
|                              | Wachtwoord wijzigen                                                                                                    |  |  |  |
|                              | Raadpleeg De wachtwoordbeveiliging gebruiken op pagina 24.                                                                                                    |  |  |  |
|                              | Inschakelblokkering                                                                                                    |  |  |  |
|                              | Raadpleeg De wachtwoordbeveiliging gebruiken op pagina 24.                                                                                                    |  |  |  |
|                              | Stelt het projector-ID van deze projector in (tussen 01~99). Als meerdere<br>aangrenzende projectors tegelijkertijd worden gebruikt, verandert u de<br>projector-ID-codes om storing met andere afstandsbedieningen te voorkomen.<br>Als de Projector-ID is ingesteld, schakelt u naar dezelfde ID voor de<br>afstandsbediening om deze projector te kunnen bedienen. Zie Projector en<br>afstandsbediening op pagina 9. |  |  |  |
|                              | Stel de ID in                                                                                                    |  |  |  |
|                              | I. Houd <b>ID SET</b> ingedrukt totdat de ID-instellingsindicator gaat branden.                                                                                                    |  |  |  |
| Projector<br>ID-instelling   | <ol> <li>Voer de ID in voor de afstandsbediening (tussen 01~99). De<br/>afstandsbediening-ID moet dezelfde zijn als de corresponderende<br/>projector-ID.</li> </ol>                                                                                                    |  |  |  |
|                              | 3. De ID is opgeslagen als u ziet dat de ID-instellingsindicator gaat knipperen er vervolgens uit gaat.                                                                                                    |  |  |  |
|                              | De ID wissen                                                                                                    |  |  |  |
|                              | 1. Houd <b>ID SET</b> ingedrukt totdat de ID-instellingsindicator gaat branden.                                                                                                    |  |  |  |
|                              | 2. Druk op <b>ALL</b> om de huidige ID-instelling van de afstandsbediening te wissen.                                                                                                    |  |  |  |
|                              | 3. De ID wordt gewist als u ziet dat de ID-instellingsindicator gaat knipperen en vervolgens uit gaat.                                                                                                    |  |  |  |

| Fabriekswaar-<br>den | Brengt alle instellingen terug naar de vooraf ingestelde fabriekswaarden.<br>De volgende instelilngen zullen blijven: 2D-keystone, Auto verticale keystone, Hoek<br>passend, Projectorinstallatie, Gebruikstijd licht, Hoogtemodus, Beveiligingsins<br>Tellingen, Baud-ratio, Hoek passend, Digitaal verkleinen en verschuiven,<br>Dig-lensverschuiving, Netwerk, HDMI-equalizer, Weergaveresolutie-schakelaar,<br>Dynamisch dimmen,Aangepaste helderheid. |
|----------------------|----------------------------------------------------------------------------------------------------|
| Systeem<br>resetten  | Brengt alle afstellingen die u hebt gemaakt voor het menu <b>Systeem</b> terug naar de vooraf ingestelde fabriekswaarden.                                                                                                    |

# Informatie

|            | • Native resolutie: Toont de oorspronkelijke resolutie van de projector.                             |
|------------|----------------------------------------------------------------------------------------------------|
| Informatie | • Gedetecteerde resolutie: geeft de eigenresolutie van het ingangssignaal weer.                      |
|            | • Ingang: geeft de huidige signaalbron weer.                                                         |
|            | • Beeldmodus: geeft de geselecteerde modus in het menu BEELD weer.                                   |
|            | <ul> <li>Lichtmodus: geeft de geselecteerde modus in het menu Lichtinstellingen<br/>weer.</li> </ul> |
|            | • <b>3D-formaat</b> : geeft de huidige 3D-modus aan.                                                 |
|            | • Kleursysteem: geeft de indeling van het ingangsysteem aan.                                         |
|            | • Gebruikstijd licht: geeft het aantal uur weer dat de lichtbron is gebruikt.                        |
|            | • Projector-ID: toont de projector-ID van de projector.                                              |
|            | • Firmware-versie: toont de firmware-versie van de projector.                                        |
|            | • Servicecode: toont het serienummer van de projector.                                               |

# Onderhoud

# Zorg voor de projector

### De lens reinigen

Reinig de lens zodra u vuil of stof op het oppervlak waarneemt. Zorg dat u de projector uitschakelt en deze geheel laat afkoelen, alvorens u de lens reinigt.

- · Gebruik perslucht om stof te verwijderen.
- Als er vuil of vegen zijn, gebruik dan papier voor lensreiniging of bevochtig een zachte doek met lensreiniger en veeg het lensoppervlak voorzichtig schoon.
- Gebruik nooit een soort van schuurspons, basisch of zuur reinigingsmiddel, schuurpoeder of vluchtig oplosmiddel, zoals alcohol, benzeen, thinner of insecticide. Door dergelijk materiaal te gebruiken of langdurig contact te houden met rubber of vinyl materiaal kan resulteren in schade aan het oppervlak van de projector en het materiaal van de behuizing.

## De projectorbehuizing reinigen

Alvorens u de behuizing reinigt, moet u de projector uitschakelen volgens de juiste uitschakelingsprocedure, zoals wordt beschreven in <u>De projector uitschakelen op pagina</u> 30 en de voedingskabel uittrekken.

- Om vuil of stof te verwijderen, veegt u de behuizing met een zachte, pluisvrije doek schoon.
- Om hardnekkig vuil of vlekken te verwijderen, maakt u een zachte doek vochtig met water en een neutrale pH-reinigingsmiddel. Veeg vervolgens de behuizing schoon.

Gebruik nooit was, alcohol, benzeen, thinner of andere chemische reinigingsmiddelen. Deze kunnen de behuizing beschadigen.

### De projector opslaan

Als u de projector voor een langere periode moet opslaan, dient u de onderstaande instructies te volgen:

- zorg dat de temperatuur en vochtigheid in de opslagruimte binnen het aanbevolen bereik voor de projector zijn. Raadpleeg Specificaties op pagina 54 of vraag uw dealer over advies betreffende het bereik.
- Schuif de verstelpootjes in.
- Verwijder de batterij uit de afstandsbediening.
- Pak de projector in zijn originele verpakking of equivalent daarvan in.

### De projector transporteren

Het wordt aanbevolen dat u de projector in zijn originele verpakking of equivalent daarvan verzendt.

# Informatie over de lichtbron

### De gebruikstijd van de lichtbron weergeven

De gebruiksduur van de lichtbron (in uren) wordt automatisch berekend door de ingebouwde timer als de projector wordt gebruikt. De equivalente gebruiksduur van de lichtbron wordt als volgt berekend:

Gebruikstijd lichtbron = (aantal uren in de modus **Normaal**) + (aantal uren in de modus **ECO**) + (aantal uren in de modus **Dimmen**) + (aantal uren in de modus **Aangepast**)

Totaal (equivalent) aantal lichtbronuren =  $1,0 \times$  (aantal uren in de modus **Normaal**) +  $1,0 \times$  (aantal uren in de modus **ECO**) +  $1,0 \times$  (aantal uren in de modus **Dimmen**) +  $1,0 \times$  (aantal uren in de modus **Aangepast**)

Informatie over de gebruikstijd van de lichtbron weergeven:

- 1. Ga naar het **menu Geavanceerd Instell. > Lichtinstellingen** en druk op **OK**. De pagina **Lichtinstellingen** verschijnt.
- 2. Druk op ▼ om **Gebruikstijd licht** te selecteren en druk op **OK**. De informatie over **Gebruikstijd licht** wordt weergegeven.

U kunt de informatie over de lichtbron ook zien in het menu **Informatie**.

### De levensduur van de lichtbron optimaliseren

• Instellen van de Lichtmodus

Ga naar het **menu Geavanceerd - Instell.** > Lichtinstellingen > Lichtmodus en selecteer een geschikt lichtbronvermogen uit de beschikbare modi.

Schakel de projector in de modus **ECO**, **Dimmen** of **Aangepast** om de levensduur van de lichtbron te verlengen.

| Lichtbronmodus | Beschrijving                                                                                                    |  |  |
|----------------|----------------------------------------------------------------------------------------------------|--|--|
| Normaal        | Voor een lichtbron op volle helderheid                                                                              |  |  |
| ECO            | Beperkt de helderheid om de levensduur van de lichtbron te verlengen en het geruis van de ventilator te verminderen |  |  |
| Dimmen         | Een lagere helderheid zorgt voor een langere levensduur van de lichtbron                                            |  |  |
| Aangepast      | Activeert de aanpassingsbalk van de lichtbronhelderheid zodat u de instelling naa<br>wens kunt aanpassen            |  |  |

Instellen van Automatisch uitschakelen

Via deze functie wordt de projector automatisch uitgeschakeld als er gedurende een ingestelde periode geen ingangssignaal wordt gedetecteerd, zodat de levensduur van de lichtbron niet onnodig wordt verbruikt.

Om Automatisch uitschakelen in te stellen gaat u naar Geavanceerd Menu - Instell. > Gebruiksinstellingen > Instellingen voor in/uitschakelen > Automatisch uitschakelen en drukt u op  $\triangleleft/\triangleright$ .

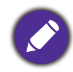

• De schijnbare helderheid van het geprojecteerde beeld zal verschillen. Dit hangt af van de condities van de omgevingsverlichting, de instellingen voor contrast/helderheid van het ingangssignaal en is rechtstreeks proportioneel aan de afstand van de projectie.

• De helderheid van de lichtbron neemt na verloop van tijd af en verschilt per fabrikant. Dit is normaal en naar verwachting.

### Indicatoren

| Verlichting |      |            |                                                                                     |
|-------------|------|------------|-------------------------------------------------------------------------------------|
| POWER       | TEMP | LIGHT      | Status en beschrijving                                                              |
|             |      | Stro       | oomgebeurtenissen                                                                   |
|             | 0    | 0          | Standby-modus                                                                       |
| ۲           | 0    | 0          | Opstarten                                                                           |
|             | 0    | 0          | Normale werking                                                                     |
| ۲           | 0    | 0          | Normale afkoeling bij uitschakeling                                                 |
| ۲           | ۲    | ۲          | Download                                                                            |
|             | 0    |            | Startstoring KW                                                                     |
|             | 0    | ۲          | Starten van fosforwiel is mislukt                                                   |
|             | 0    | 0          | Inbranden AAN                                                                       |
|             |      |            | Inbranden UIT                                                                       |
|             |      | Licht      | brongebeurtenissen                                                                  |
|             | 0    | $\bigcirc$ | Levensduur van lichtbron is verstreken                                              |
| 0           | 0    |            | Lichtbronstoring bij normaal gebruik                                                |
| 0           | 0    | ۲          | Lichtbron brandt niet                                                               |
|             |      | Therm      | nische gebeurtenissen                                                               |
|             |      | 0          | Ventilator I fout (de feitelijke ventilatiesnelheid is buiten de gewenste snelheid) |
|             | ٠    | 0          | Ventilator 2 fout (de feitelijke ventilatiesnelheid is buiten de gewenste snelheid) |
|             |      | 0          | Ventilator 3 fout (de feitelijke ventilatiesnelheid is buiten de gewenste snelheid) |
|             | ۲    | 0          | Ventilator 4 fout (de feitelijke ventilatiesnelheid is buiten de gewenste snelheid) |
| ٠           |      | 0          | Ventilator 5 fout (de feitelijke ventilatiesnelheid is buiten de gewenste snelheid) |
| •           | •    | 0          | Ventilator 6 fout (de feitelijke ventilatiesnelheid is buiten de gewenste snelheid) |
|             |      | 0          | Temperatuur I fout (over temperatuursgrens)                                         |

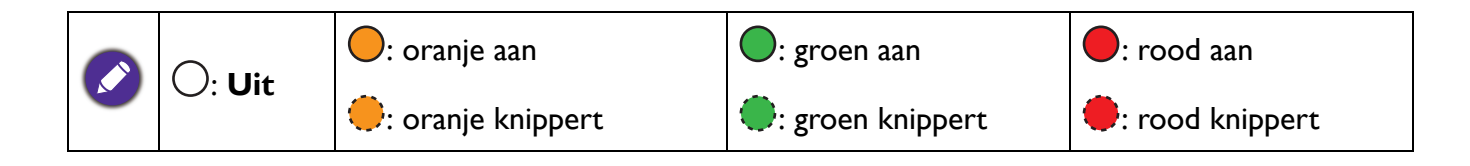

# Probleemoplossen

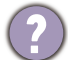

#### De project kan niet inschakelen

| Oorzaak                                                                                       | Oplossing                                                                                                    |
|-----------------------------------------------------------------------------------------------|----------------------------------------------------------------------------------------------------|
| Er is geen voeding via de voedingskabel.                                                      | Steek de voedingskabel in de voedingsbus voor<br>wisselstroom op de projector en steek de voedingskabel in<br>het stopcontact. Als het stopcontact een schakelaar heeft,<br>zorg dan dat deze is ingeschakeld. |
| Er is een poging gedaan om de projector tijdens<br>het afkoelingsproces weer in te schakelen. | Wacht tot het afkoelingsproces is voltooid.                                                                                                    |

#### Geen beeld

| Oorzaak                                                                        | Oplossing                                                                         |
|--------------------------------------------------------------------------------|-----------------------------------------------------------------------------------|
| De videobron is niet ingeschakeld of is niet juist aangesloten.                | Schakel de videobron in en controleer of de signaalkabel<br>juist is aangesloten. |
| De projector is niet juist op het apparaat van het ingangssignaal aangesloten. | Controleer de verbinding.                                                         |
| Het ingangssignaal is niet juist geselecteerd.                                 | Selecteer het juiste ingangssignaal met de toets <b>SOURCE</b> .                  |
| De lenskap is nog gesloten                                                     | Open de lenskap.                                                                  |

### Wazig beeld

| Oorzaak                                                   | Oplossing                                                                                |
|-----------------------------------------------------------|------------------------------------------------------------------------------------------|
| De projectielens is niet juist scherp gesteld.            | Stel de focus van de lens af met de focusring.                                           |
| De projector en het scherm zijn niet juist<br>uitgelijnd. | Stel de projecthoek en richting af, evenals de hoogte van de projector als dit nodig is. |
| De lenskap is nog gesloten                                | Open de lenskap.                                                                         |

### De afstandsbediening werkt niet.

| Oorzaak                                                        | Oplossing                                      |
|----------------------------------------------------------------|------------------------------------------------|
| De batterijen zijn leeg.                                       | Vervang beide batterijen door nieuwe.          |
| Er is een obstakel tussen de afstandbediening en de projector. | Verwijder het obstakel.                        |
| U bent te ver verwijderd van de projector.                     | Sta binnen 8 meter (26 voet) van de projector. |

#### Het wachtwoord is onjuist.

| Oorzaak                         | Oplossing                                                                           |  |  |  |
|---------------------------------|-------------------------------------------------------------------------------------|--|--|--|
| U bent het wachtwoord vergeten. | Raadpleeg De procedure voor het herstellen van het wachtwoord starten op pagina 25. |  |  |  |

# **Specificaties**

# **Projectorspecificaties**

Alle specificaties kunnen, zonder voorafgaande melding, worden gewijzigd.

#### Optisch

Resolutie 1920 (H) x 1200 (V) Weergavesysteem 1-CHIP DMD Objectief LU935: F = 1,81 ~ 2,1, f = 14,3 ~ 22,9 mm LU935ST: F = 1,83 ~ 1,86, f = 8,6 ~ 9,4 mm Open focusbereik LU935: 1,75 - 5,84 m @ breed, 2,8 - 5,61 m @ tele LU935ST: 1,04 - 3,47 m @ breed, 1,15 - 2,29 m @ tele Lichtbron Laser **Elektriciteit** Voeding AC100-240 V, 5,3 A, 50-60 Hz (automatisch) Stroomverbruik 495 W (max); < 0,5 W (stand-by); < 2 W (als de Netwerkfunctie in de Stand-by-instellingen is ingeschakeld)

#### Mechanisch

Gewicht 7,0 Kg (15,4 lbs)

#### Uitgangsaansluitingen

RGB-uitgang D-Sub 15-pins (contrastekker) x 1 Luidspreker

10 Watt x 2 Audiosignaaluitgang

PC-audio-aansluiting x 1 3D VESA

3D VESA OUT x 1

#### Bediening

Usb Type-A x 1 (5 V/1,5 A) RS-232 seriële besturing 9 pins x 1 Lan-besturing RJ45 x 1 12V-trigger x 1 IR-ontvanger x 2 Afstandsbediening met kabel x 1

#### Ingangsaansluitingen

Computeringang RGB-ingang D-Sub 15-pins (contrastekker) x 1 Video-ingangssignaal SD/HDTV-signaalingang Analoog - Component (via RGB-ingang) Digitaal - HDMI x 2 HDBaseT x 1 Audio-ingangssignaal PC-audio-aansluiting x 1 **3D VESA** 3D VESA IN x 1 Omgevingsvereisten Bedrijfstemperatuur 0°C-40°C op zeeniveau Relatieve vochtigheid van omgeving

10%–90% (zonder condens) Bedrijfshoogte 0–1499 m bij 0°C–35°C 1500–3000 m bij 0°C–30°C (met Hoogtemodus aan)

Opslagtemperatuur -20°C–60°C op zeeniveau

Opslagvochtigheid 10%–90% RLV (zonder condens)

Opslaghoogte 30°C@ 0~12.200 m boven zeeniveau

#### Transport

Originele verpakking of gelijksoortig wordt aanbevolen

#### Reparatie

Ga naar onderstaande website en kies uw land voor de contactgegevens. http://www.benq.com/welcome

# Afmetingen

416 mm (B) x 166 mm (H) x 351 mm (D)

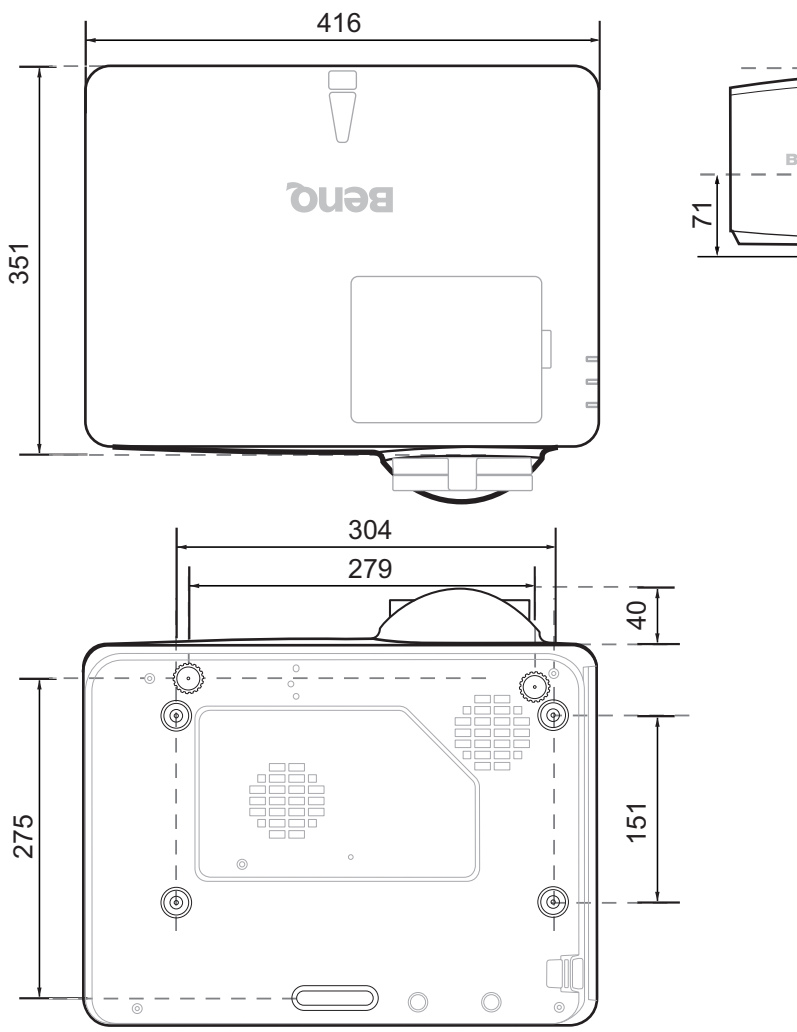

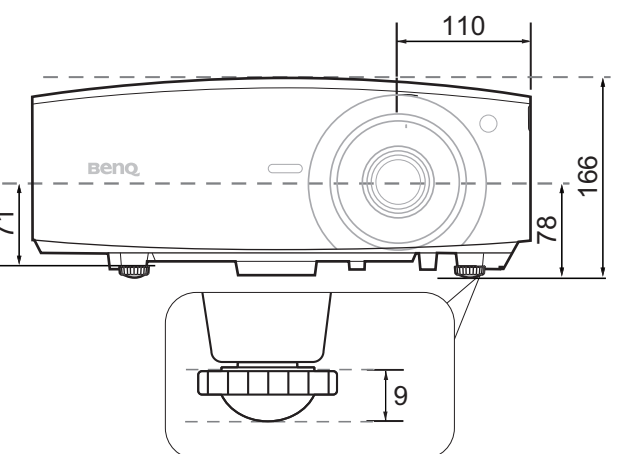

# Timingdiagram

## Ondersteunde timing voor pc-signaal

|                  |                 | Verticale  | Horizontale | <b>Pixelfre-</b> | e- Ondersteunde 3D-ind |             | ndeling      |
|------------------|-----------------|------------|-------------|------------------|------------------------|-------------|--------------|
| Resolutie        | Modus           | frequentie | frequentie  | quentie          | Frame                  | Boven-onder | Side-by-side |
|                  |                 | (Hz)       | (kHz)       | (MHz)            | opeenvolg.             | Boven-onder | Side-by-side |
| 720 x 400        | 720 x 400_70    | 70,087     | 31,469      | 28,3221          |                        |             |              |
|                  | VGA_60          | 59,940     | 31,469      | 25,175           | Ondersteund            | Ondersteund | Ondersteund  |
| 640 x 480        | VGA_72          | 72,809     | 37,861      | 31,500           |                        |             |              |
| 040 × 400        | VGA_75          | 75,000     | 37,500      | 31,500           |                        |             |              |
|                  | VGA_85          | 85,008     | 43,269      | 36,000           |                        |             |              |
|                  | SVGA_60         | 60,317     | 37,879      | 40,000           | Ondersteund            | Ondersteund | Ondersteund  |
|                  | SVGA_72         | 72,188     | 48,077      | 50,000           |                        |             |              |
|                  | SVGA_75         | 75,000     | 46,875      | 49,500           |                        |             |              |
| 800 x 600        | SVGA_85         | 85,061     | 53,674      | 56,250           |                        |             |              |
|                  | SVGA_120        |            |             |                  |                        |             |              |
|                  | (Blanking       | 119,854    | 77,425      | 83,000           | Ondersteund            |             |              |
|                  | verminderen)    |            |             |                  |                        |             |              |
|                  | XGA_60          | 60,004     | 48,363      | 65,000           | Ondersteund            | Ondersteund | Ondersteund  |
|                  | XGA_70          | 70,069     | 56,476      | 75,000           |                        |             |              |
|                  | XGA_75          | 75,029     | 60,023      | 78,750           |                        |             |              |
| 1024 x 768       | XGA_85          | 84,997     | 68,667      | 94,500           |                        |             |              |
|                  | XGA_120         |            |             |                  |                        |             |              |
|                  | (Blanking       | 119,989    | 97,551      | 115,5            | Ondersteund            |             |              |
|                  | verminderen)    |            |             |                  |                        |             |              |
| 1152 x 864       | 1152 x 864_75   | 75         | 67,5        | 108              |                        |             |              |
| 1024 x 576       | BenQ            | 60.0       | 35,820      | 16 966           |                        |             |              |
| 1024 X 570       | Notebook_timing | 00,0       | 55,620      | 40,300           |                        |             |              |
| 1024 x 600       | BenQ            | 64 995     | 41 467      | 51 4 10          |                        |             |              |
| 1024 X 000       | Notebook_timing | 04,000     | -1,-07      | 01,410           |                        |             |              |
| 1280 x 720       | 1280 x 720_60   | 60         | 45,000      | 74,250           | Ondersteund            | Ondersteund | Ondersteund  |
| 1280 x 768       | 1280 x 768_60   | 59,87      | 47,776      | 79,5             | Ondersteund            | Ondersteund | Ondersteund  |
|                  | WXGA_60         | 59,810     | 49,702      | 83,500           | Ondersteund            | Ondersteund | Ondersteund  |
|                  | WXGA_75         | 74,934     | 62,795      | 106,500          |                        |             |              |
| 1280 x 800       | WXGA_85         | 84,880     | 71,554      | 122,500          |                        |             |              |
| 1200 x 000       | WXGA_120        |            |             |                  |                        |             |              |
|                  | (Blanking       | 119,909    | 101,563     | 146,25           | Ondersteund            |             |              |
|                  | verminderen)    |            |             |                  |                        |             |              |
|                  | SXGA_60         | 60,020     | 63,981      | 108,000          |                        | Ondersteund | Ondersteund  |
| 1280 x 1024      | SXGA_75         | 75,025     | 79,976      | 135,000          |                        |             |              |
|                  | SXGA_85         | 85,024     | 91,146      | 157,500          |                        |             |              |
| 1280 x 960       | 1280 x 960_60   | 60,000     | 60,000      | 108,000          |                        | Ondersteund | Ondersteund  |
| 1200 x 000       | 1280 x 960_85   | 85,002     | 85,938      | 148,500          |                        |             |              |
| 1360 x 768       | 1360 x 768_60   | 60,015     | 47,712      | 85,5             |                        | Ondersteund | Ondersteund  |
| 1440 x 900       | WXGA+_60        | 59,887     | 55,935      | 106,500          |                        | Ondersteund | Ondersteund  |
| 1400 x 1050      | SXGA+_60        | 59,978     | 65,317      | 121,750          |                        | Ondersteund |              |
| 1600 x 1200      | UXGA            | 60,000     | 75,000      | 162,000          |                        | Ondersteund | Ondersteund  |
| 1680 x 1050      | 1680 x 1050_60  | 59,954     | 65,290      | 146,250          |                        | Ondersteund | Ondersteund  |
| 640 x 480@67 Hz  | MAC13           | 66,667     | 35,000      | 30,240           |                        |             |              |
| 832 x 624@75 Hz  | MAC16           | 74,546     | 49,722      | 57,280           |                        |             |              |
| 1024 x 768@75 Hz | MAC19           | 74,93      | 60,241      | 80,000           |                        |             |              |
| 1152 x 870@75 Hz | MAC21           | 75,060     | 68,680      | 100,000          |                        |             |              |

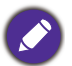

De hierboven getoonde timings worden mogelijk niet ondersteund wegens beperkingen van het EDID-bestand en de VGA grafische kaart. Het is mogelijk dat sommige timings niet kurses werden van de verseer van de verseer v de VGA grafische kaart. Het is mogelijk dat sommige timings niet kunnen worden gekozen.

# Ondersteunde timing voor (HDCP)-ingang

## • PC-timings

|                     |                         | Verticale  | Horizontale | Pixelfre- | e- Ondersteunde 3D-indeling |                   | ndeling       |
|---------------------|-------------------------|------------|-------------|-----------|-----------------------------|-------------------|---------------|
| Resolutie           | Modus                   | frequentie | frequentie  | quentie   | Frame                       | Frame Boyon ondor |               |
|                     |                         | (Hz)       | (kHz)       | (MHz)     | opeenvolg.                  | Boven-onder       | Side-by-side  |
|                     | VGA 60                  | 59,940     | 31,469      | 25,175    |                             | Ondersteund       | Ondersteund   |
| 040 400             | VGA 72                  | 72,809     | 37,861      | 31,500    |                             |                   |               |
| 640 X 480           | VGA_75                  | 75,000     | 37,500      | 31,500    |                             |                   |               |
|                     | VGA 85                  | 85,008     | 43,269      | 36,000    |                             |                   |               |
| 720 x 400           | 720 x 400_70            | 70,087     | 31,469      | 28,3221   |                             |                   |               |
|                     | SVGA_60                 | 60,317     | 37,879      | 40,000    |                             | Ondersteund       | Ondersteund   |
|                     | SVGA_72                 | 72,188     | 48,077      | 50,000    |                             |                   |               |
|                     | SVGA_75                 | 75,000     | 46,875      | 49,500    |                             |                   |               |
| 800 x 600           | SVGA_85                 | 85,061     | 53,674      | 56,250    |                             |                   |               |
|                     | SVGA_120                |            |             |           |                             |                   |               |
|                     | (Blanking               | 119,854    | 77,425      | 83,000    | Ondersteund                 |                   |               |
|                     | verminderen)            |            |             |           |                             |                   |               |
|                     | XGA_60                  | 60,004     | 48,363      | 65,000    |                             | Ondersteund       | Ondersteund   |
|                     | XGA_70                  | 70,069     | 56,476      | 75,000    |                             |                   |               |
| 1024 x 768          | XGA_75                  | 75,029     | 60,023      | 78,750    |                             |                   |               |
| 1024 x 700          | XGA_85                  | 84,997     | 68,667      | 94,500    |                             |                   |               |
|                     | XGA_120 (Blanking       | 110 080    | 97 551      | 115 5     | Ondersteund                 |                   |               |
|                     | verminderen)            | 119,909    | 97,001      | 110,0     | Ondersteund                 |                   |               |
| 1152 x 864          | 1152 x 864_75           | 75         | 67,5        | 108       |                             |                   |               |
| 1024 x 576          | Timing                  | 60.00      | 35,820      | 46 996    |                             |                   |               |
| 1024 X 570          | BenQ-notebook           | 00,00      | 00,020      | 40,000    |                             |                   |               |
| 1024 x 600          | Timing                  | 64 995     | 41 467      | 51 410    |                             |                   |               |
| 1024 X 000          | BenQ-notebook           | 04,335     | +1,+07      | 51,413    |                             |                   |               |
| 1280 x 720          | 1280 x 720_60           | 60         | 45,000      | 74,250    |                             | Ondersteund       | Ondersteund   |
| 1280 x 768          | 1280 x 768_60           | 59,870     | 47,776      | 79,5      |                             | Ondersteund       | Ondersteund   |
|                     | WXGA_60                 | 59,810     | 49,702      | 83,500    |                             | Ondersteund       | Ondersteund   |
|                     | WXGA_75                 | 74,934     | 62,795      | 106,500   |                             |                   |               |
| 1280 x 800          | WXGA_85                 | 84,880     | 71,554      | 122,500   |                             |                   |               |
| 1200 x 000          | WXGA_120                |            |             |           |                             |                   |               |
|                     | (Blanking               | 119,909    | 101,563     | 146,25    | Ondersteund                 |                   |               |
|                     | verminderen)            |            |             |           |                             |                   |               |
|                     | SXGA_60                 | 60,020     | 63,981      | 108,000   |                             | Ondersteund       | Ondersteund   |
| 1280 x 1024         | SXGA_75                 | 75,025     | 79,976      | 135,000   |                             |                   |               |
|                     | SXGA_85                 | 85,024     | 91,146      | 157,500   |                             | <b>0</b>   1   1  |               |
| 1280 x 960          | 1280 x 960_60           | 60,000     | 60,000      | 108       |                             | Ondersteund       | Ondersteund   |
| 4000 700            | 1280 x 960_85           | 85,002     | 85,938      | 148,500   |                             |                   |               |
| 1360 x 768          | 1360 x 768_60           | 60,015     | 47,712      | 85,500    |                             | Ondersteund       | Ondersteund   |
| 1440 X 900          | WXGA+_60                | 59,887     | 55,935      | 106,500   |                             | Ondersteund       | Ondersteund   |
| 1400 x 1050         | SXGA+_60                | 59,978     | 65,317      | 121,750   |                             | Ondersteund       | Ondersteund   |
| 1600 x 1200         | UXGA                    | 60,000     | 75,000      | 162,000   |                             | Ondersteund       | Ondersteund   |
| 1680 X 1050         | 1680 X 1050_60          | 59,954     | 65,290      | 146,250   |                             | Ondersteund       | Ondersteund   |
| 640 X 480@67 HZ     | MAC13                   | 66,667     | 35,000      | 30,240    |                             |                   |               |
| 832 X 624@75 HZ     | MAC16                   | 74,546     | 49,722      | 57,280    |                             |                   |               |
| 1024 X 768@75 Hz    | MAC19                   | 75,020     | 60,241      | 80,000    |                             |                   |               |
| 1152 X 8/0@/5 HZ    | MAC21                   | 75,06      | 68,68       | 100,00    | Oradoratourad               | Ondersteund       | Oradoratourad |
| 1920 X 1080@60 HZ   | 1920 X 1080_60          | 60         | C, 10       | 148,5     | Ondersteund                 | Ondersteund       | Ondersteund   |
| 1000 v 1000@00 U-   | 1920 X 1200_00          | 50.050     | 74.000      | 454 0000  | Orado roto un d             | Ondersteurd       | Oradoratovad  |
| 1920 X 1200@60 HZ   | (Blanking               | 59,950     | 74,038      | 154,0000  | Ondersteund                 | Ondersteund       | Ondersteund   |
| 1020 x 1200@120     |                         |            |             |           |                             |                   |               |
| 1920 X 1200@120     | 1920 X 1200_120         | 119,909    | 152,404     | 317,00    |                             |                   |               |
| HZ                  |                         |            |             |           |                             |                   |               |
| 1020 × 1090 (V/ESA) | 1920 X 1060_00          | 50.062     | 67 159      | 107       |                             |                   |               |
| 1920 X 1080 (VESA)  | 100V)                   | 59,963     | 07,158      | 137       |                             |                   |               |
|                     |                         |            |             |           |                             |                   |               |
| 1920 x 1080@120     | 1920 X 1080_120         | 100.000    | 125.000     | 007       |                             |                   |               |
| Hz                  |                         | 120,000    | 135,000     | 297       |                             |                   |               |
|                     |                         |            |             |           |                             |                   |               |
| 3840 x 2160         | $3040 \times 2100_{30}$ | 30         | 67,5        | 297       |                             |                   |               |
|                     | vooi 4rzr-model         |            |             |           | 1                           |                   |               |

| 3840 x 2160 | 3840 x 2160_30<br>Voor 4K2K-model<br>(Ondersteunt alleen<br>HDMI 2.0) | 60 | 135 | 594 |  |  |  |
|-------------|-----------------------------------------------------------------------|----|-----|-----|--|--|--|
|-------------|-----------------------------------------------------------------------|----|-----|-----|--|--|--|

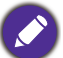

De hierboven getoonde timings worden mogelijk niet ondersteund wegens beperkingen van het EDID-bestand en de VGA grafische kaart. Het is mogelijk dat sommige timings niet kunnen worden gekozen.

• Videotimings

|           |                                                 | Verticale          | Horizontale         | Pixelfre-        |                     | Ondersteunde 3D-indeling |             |              |
|-----------|-------------------------------------------------|--------------------|---------------------|------------------|---------------------|--------------------------|-------------|--------------|
| Timing    | Resolutie                                       | frequentie<br>(Hz) | frequentie<br>(kHz) | quentie<br>(MHz) | Frame<br>opeenvolg. | Frame<br>packing         | Boven-onder | Side-by-side |
| 480i      | 720 x 480                                       | 59,94              | 15,73               | 27               | Ondersteund         |                          |             |              |
| 480p      | 720 x 480                                       | 59,94              | 31,47               | 27               | Ondersteund         |                          |             |              |
| 576i      | 720 x 576                                       | 50                 | 15,63               | 27               |                     |                          |             |              |
| 576p      | 720 x 576                                       | 50                 | 31,25               | 27               |                     |                          |             |              |
| 720/50p   | 1280 x 720                                      | 50                 | 37,5                | 74,25            |                     | Ondersteund              | Ondersteund | Ondersteund  |
| 720/60p   | 1280 x 720                                      | 60                 | 45,00               | 74,25            | Ondersteund         | Ondersteund              | Ondersteund | Ondersteund  |
| 1080/24P  | 1920 x 1080                                     | 24                 | 27                  | 74,25            |                     | Ondersteund              | Ondersteund | Ondersteund  |
| 1080/25P  | 1920 x 1080                                     | 25                 | 28,13               | 74,25            |                     |                          |             |              |
| 1080/30P  | 1920 x 1080                                     | 30                 | 33,75               | 74,25            |                     |                          |             |              |
| 1080/50i  | 1920 x 1080                                     | 50                 | 28,13               | 74,25            |                     |                          |             | Ondersteund  |
| 1080/60i  | 1920 x 1080                                     | 60                 | 33,75               | 74,25            |                     |                          |             | Ondersteund  |
| 1080/50P  | 1920 x 1080                                     | 50                 | 56,25               | 148,5            |                     |                          | Ondersteund | Ondersteund  |
| 1080/60P  | 1920 x 1080                                     | 60                 | 67,5                | 148,5            |                     |                          | Ondersteund | Ondersteund  |
| 1080/120P | 1920 x 1080                                     | 120                | 135                 | 297              |                     |                          |             |              |
| 2160/24P  | 3840 x 2160<br>(Ondersteunt<br>alleen HDMI 2.0) | 24                 | 54                  | 297              |                     |                          |             |              |
| 2160/25P  | 3840 x 2160<br>(Ondersteunt<br>alleen HDMI 2.0) | 25                 | 56,25               | 297              |                     |                          |             |              |
| 2160/30P  | 3840 x 2160<br>(Ondersteunt<br>alleen HDMI 2.0) | 30                 | 67,5                | 297              |                     |                          |             |              |
| 2160/50P  | 3840 x 2160<br>(Ondersteunt<br>alleen HDMI 2.0) | 50                 | 112,5               | 594              |                     |                          |             |              |
| 2160/60P  | 3840 x 2160<br>(Ondersteunt<br>alleen HDMI 2.0) | 60                 | 135                 | 594              |                     |                          |             |              |

### Ondersteunde timing voor component-YPbPr-ingang

|          |             |                      |                  |                 | Ondersteunde |
|----------|-------------|----------------------|------------------|-----------------|--------------|
| Timing   | Resolutie   | Verticale frequentie | Horizontale      | Pixelfrequentie | 3D-indeling  |
| 0        |             | (Hz)                 | frequentie (kHz) | (MHz)           | Frame        |
|          |             |                      |                  |                 | opeenvolg.   |
| 480i     | 720 x 480   | 59,94                | 15,73            | 13,5            | Ondersteund  |
| 480p     | 720 x 480   | 59,94                | 31,47            | 27              | Ondersteund  |
| 576i     | 720 x 576   | 50                   | 15,63            | 13,5            |              |
| 576p     | 720 x 576   | 50                   | 31,25            | 27              |              |
| 720/50p  | 1280 x 720  | 50                   | 37,5             | 74,25           |              |
| 720/60p  | 1280 x 720  | 60                   | 45,00            | 74,25           | Ondersteund  |
| 1080/50i | 1920 x 1080 | 50                   | 28,13            | 74,25           |              |
| 1080/60i | 1920 x 1080 | 60                   | 33,75            | 74,25           |              |
| 1080/24P | 1920 x 1080 | 24                   | 27               | 74,25           |              |
| 1080/25P | 1920 x 1080 | 25                   | 28,13            | 74,25           |              |
| 1080/30P | 1920 x 1080 | 30                   | 33,75            | 74,25           |              |
| 1080/50P | 1920 x 1080 | 50                   | 56,25            | 148,5           |              |
| 1080/60P | 1920 x 1080 | 60                   | 67,5             | 148,5           |              |

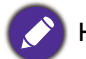

Net weergeven van een signaal van 1080i(1125i)@60Hz of 1080i(1125i)@50Hz kan in lichte beeldtrilling resulteren.

## Ondersteunde timing voor Video-ingang

| Videomodus | Horizontale frequentie<br>(kHz) | Verticale frequentie<br>(Hz) | Frequentie<br>subdrager kleuren<br>(MHz) | Ondersteunde<br>3D-indeling<br>Frame opeenvolg. |
|------------|---------------------------------|------------------------------|------------------------------------------|-------------------------------------------------|
| NTSC       | 15,73                           | 60                           | 3,58                                     | Ondersteund                                     |
| PAL        | 15,63                           | 50                           | 4,43                                     |                                                 |
| SECAM      | 15,63                           | 50                           | 4,25 of 4,41                             |                                                 |
| PAL-M      | 15,73                           | 60                           | 3,58                                     |                                                 |
| PAL-N      | 15,63                           | 50                           | 3,58                                     |                                                 |
| PAL-60     | 15,73                           | 60                           | 4,43                                     |                                                 |
| NTSC4,43   | 15,73                           | 60                           | 4,43                                     |                                                 |